IBM Netfinity

高可用性クラスター・ソリューション

ユーザーズ・ガイド

IBM Netfinity

高可用性クラスター・ソリューション

ユーザーズ・ガイド

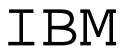

本書に記載されている情報および本書がサポートする製品をご使用になる前に、 77ページの付録A、『特記事項』の事項を必ずお読みください。

#### 第2版(1998年6月)

| 原 | 典 | 10L9881<br>IBM Netfinity High Availability Cluster Solution<br>Installation and User's Guide |
|---|---|----------------------------------------------------------------------------------------------|
| 発 | 行 | 日本アイ・ビー・エム株式会社                                                                               |
| 担 | 当 | ナショナル・ランゲージ・サボート                                                                             |

©Copyright International Business Machines Corporation 1998. All rights reserved.

Translation: ©Copyright IBM Japan 1998

# 目次

| 本書について                                          | v   |
|-------------------------------------------------|-----|
| 本書の構成                                           | v   |
| 関連マニュアル                                         | vii |
| 第1章 IBM 高可用性クラスター・ソリューションの概要                    | 1   |
| 第 <b>2</b> 章 高可用性クラスター・ソリューションのインストール準備         | 4   |
| 用語および定義                                         | 4   |
| ServeRAID II の考慮事項                              | 6   |
| 第3章 高可用性クラスター・ソリューション用の ServeRAID II アダ         |     |
| プターの構成                                          | 10  |
| サーバーを構成するための準備                                  | 11  |
| サーバー A の構成                                      | 12  |
| サーバー B の構成                                      | 27  |
| 第4章 Windows NT を使用した高可用性クラスター・ソリューション           |     |
| のインストール                                         | 35  |
| 特殊なインストールの説明                                    | 41  |
| MSCS を使用した ServeRAID II サーバー上の ServeRAID II ディス |     |
| ク・リソースの作成                                       | 41  |
| ServeRAID II 論理ディスク・リソースの消去および再作成               | 44  |
| ServeRAID II サーバーの MSCS のアンインストール               | 46  |
| ServeRAID II サーバーの MSCS のアップグレード                | 47  |
| IBM ServeRAID 管理/モニター・プログラムのアップグレード             | 47  |
| IBM ServeRAID Microsoft Windows NT クラスター・ソリューシ  |     |
| ョンのアップグレード                                      | 47  |
| IBM ServeRAID Windows NT Miniport ドライバーのアップグレ   |     |
| - ۴                                             | 48  |
| IBM ServeRAID BIOS/Firmware ディスケットのアップグレード      | 48  |
| クラスターの他方のノードのソフトウェアのアップグレード                     | 49  |
|                                                 | .,  |
| 第5章 高可用性クラスター・ソリューションの監視と更新                     | 50  |

| ドライブの可用性の確認                             | 50 |
|-----------------------------------------|----|
| ハードディスク・ドライブのクラスターへの追加                  | 52 |
| マージ・グループ番号およびその他のクラスター情報の表示             | 54 |
| 第6章 高可用性クラスターのトラブルシューティング               | 55 |
| ハードディスク・ドライブ障害からの回復                     | 55 |
| 障害を起こした ServeRAID II アダプターの回復           | 56 |
| 障害を起こしたサーバーの回復                          | 65 |
| クラスター環境での ServeRAID II サブシステムのトラブルシューティ |    |
| ング                                      | 73 |
| 付録A. 特記事項                               | 77 |
| 商標                                      | 78 |

### 本書について

本書は、 IBM ServeRAID II Ultra SCSI アダプターを使用して、高可用性 クラスター・ソリューションをセットアップするための情報および方法につ いて説明しています。

本書は、コンピューターの導入時に、クラスター・ソリューションまたは高 可用性ソリューションの設定を行う経験豊富なユーザーを対象としていま す。

#### 本書の構成

第1章, 『IBM 高可用性クラスター・ソリューションの概要』では、高可用 性クラスター・ソリューションについての全般的な情報が記載されていま す。

第2章, 『高可用性クラスター・ソリューションのインストール準備』では、 インストールを開始して高可用性クラスター・ソリューションをセットアッ プする前に必要となる情報が記載されています。この章では、本書で使用さ れている重要な用語および IBM ServeRAID II アダプターに関して知ってお く必要のある考慮点について、いくつか説明しています。

第3章, 『高可用性クラスター・ソリューション用の ServeRAID II アダプ ターの構成』では、高可用性クラスター・ソリューションに使用される2台 のサーバーで、 ServeRAID II アダプターを構成するために必要な情報が記 載されています。また、この章では、すべての共有論理ドライブおよび非共 有論理ドライブの定義およびマージ ID の設定についても説明しています。

第4章, 『Windows NT を使用した高可用性クラスター・ソリューションの インストール』では、 Windows NT を使用した高可用性クラスター・ソリ ューションの設定方法が記載されています。

第5章,『高可用性クラスター・ソリューションの監視と更新』では、 ServeRAID 管理/モニター・ユーティリティーを使用して、クラスター内の 論理ドライブの可用性を判断する方法が記載されています。またこの章で は、高可用性クラスター・ソリューションにハードディスク・ドライブを追 加および削除する手順と、高可用性クラスター・ソリューションをアンイン ストールする手順が記載されています。

第6章, 『高可用性クラスターのトラブルシューティング』では、欠陥のある ServeRAID アダプターや、論理ドライブ内の欠陥ハードディスク・ドライブ などの、起こりうる障害から回復する方法が記載されています。

付録A、『特記事項』では、製品に関する特記事項と商標が記載されています。

#### 関連マニュアル

高可用性クラスター・ソリューションの導入時には、次の資料を参照するこ とができます。

- IBM Shared Disk Clustering Hardware Reference (資料番号 10L8816)には、 IBM Netfinity および PC Server 製品を使用して共有 ディスク・クラスターを計画し構成するための一般的な情報が記載され ています。この資料には、さまざまな高可用性共有ディスク・クラスタ 一例の図、説明、部品リストが含まれています。この資料は、現在、次 のワールド・ワイド・ウェブ (WWW)で参照できます。 http://www.pc.ibm.com/us/netfinity 上記のウェブ・ページにアクセスして、クラスターの情報を検索してく ださい。
- Clustering and High Availability Guide for IBM Netfinity and PC Servers (資料番号 SG24-4858)には、IBM クラスター・ソリューショ ンに関するより詳細な計画、インストール、および構成に必要な情報が 記載されています。この資料は、IBM の International Technical Support Organization (ITSO)のメンバーによる執筆で、約 300 ページ です。
- *IBM Cluster Systems Management ユーザーズ・ガイド*(資料番号 SVR0003)には、IBM Cluster System Management (ICSM) サービス の使用法が記載されています。
- Microsoft Cluster Server 管理者ガイド には、 Microsoft Cluster Server Software の設定方法および使用方法が記載されています。
- *IBM ServeRAID II アダプター ユーザーズ・ガイド*(資料番号 05K8102)には、 ServeRAID II アダプターの取り付け方法と、 RAID 構成の使用および保守方法が記載されています。
- Implementing PC ServeRAID SCSI and SSA RAID Disk Subsystems (資料番号SG24-2098-01)には、IBM ServeRAID II Ultra SCSI アダプターに関する詳細情報が記載されています。

これらの資料について詳しくお知りになりたいときは、最寄りの IBM 特約 店または IBM 営業担当員までご連絡ください。

## 第1章 IBM 高可用性クラスター・ソリューションの 概要

クラスターとは、パラレル・システムまたは分散システムの一種のことで、 単一のコンピューティング・リソースとして使用される相互接続された複数 のコンピューターで構成されています。言い換えれば、同時に複数のユーザ ーをサポートできる一連のリソースを、共有および管理するようにリンクさ れたコンピューターのグループのことです。

高可用性クラスター・ソリューションは、2 つのノードからなるクラスター で、両ノード(両サーバー)は、同じ記憶装置にアクセスすることができます が、両サーバーに共有されている記憶装置を制御できるのは一度に1 台のサ ーバーのみです。1 台のサーバーが故障した場合は、もう1 台のサーバーが 自分のリソースを制御しながら、故障したサーバーが使用していたリソース の制御を自動的に引き受けます。その結果、故障したサーバーのデータやア プリケーションへのアクセスは引き続き使用可能なので、時間や作業効率を 損失することなくオフラインで修理できます。

故障したサーバーが再び使用可能になれば、そのサーバーはクラスターに戻 され、リソースが2台のサーバーに再度割り当てられて、クラスターは通常 の操作を再開します。

本書で解説する IBM 高可用性クラスター・ソリューションは、IBM ServeRAID II アダプターおよび IBM 拡張記憶格納装置 (IBM 3518 SCSI 記憶機構格納装置、IBM 3519 ラック型ストレージ拡張装置、IBM Netfinity EXP10 ストレージ拡張装置など) を使用します。

IBM 高可用性クラスター・ソリューションは、次のソフトウェアを使用して インストールすることができます。

Microsoft Cluster Server (Windows NT Server Enterprise Editionの一部)

次の図は、簡単な高可用性クラスター・ソリューションの例を示していま す。1番目は、高レベルなクラスターの一例を示しています。2番目は、ク ラスターの一例の詳細を示しています。

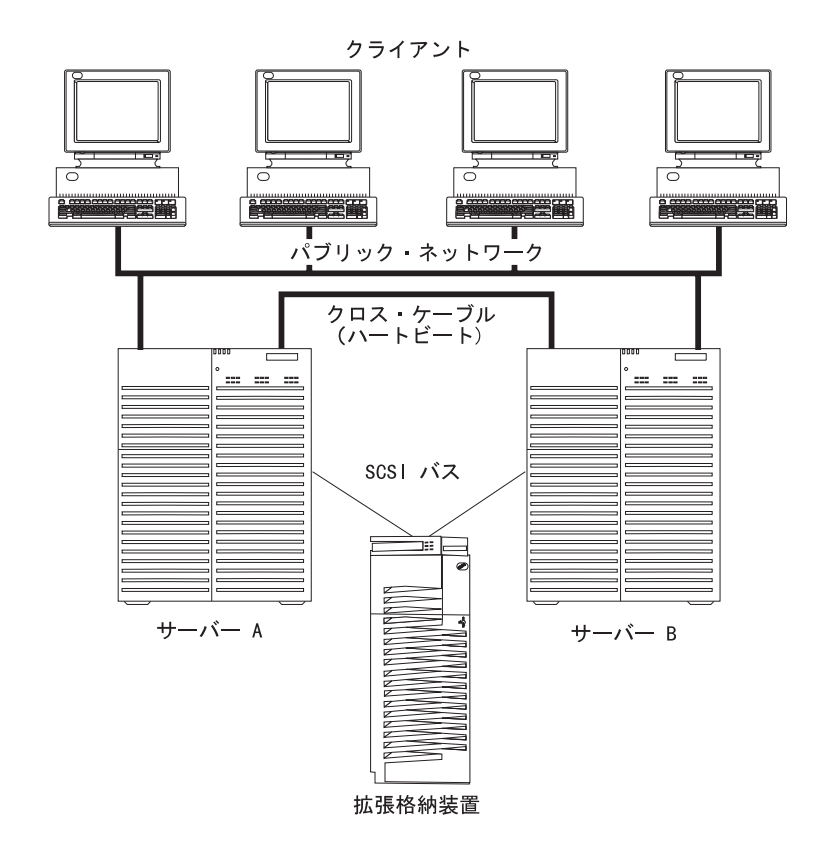

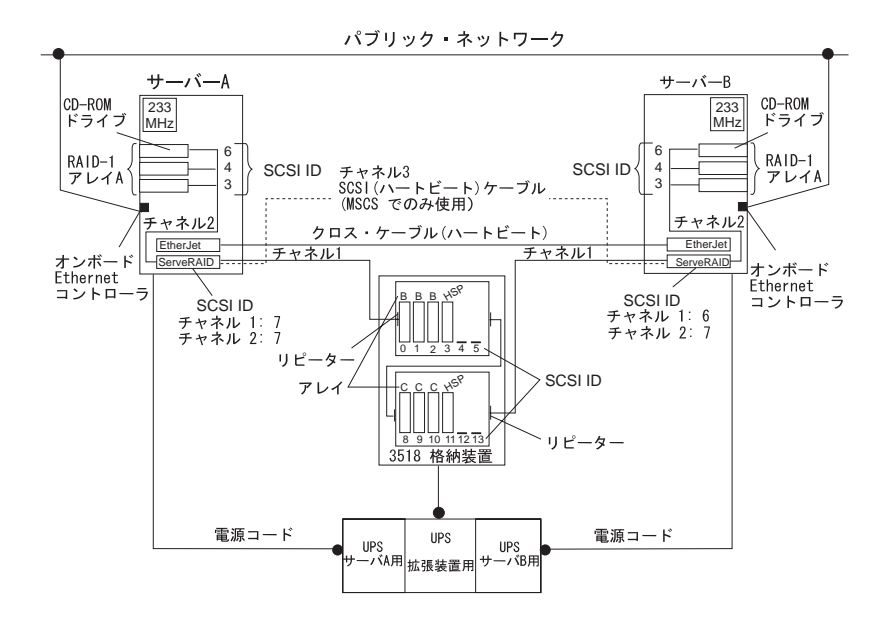

インストールに使用するソリューションは、ご使用の要件によって異なりま す。要件とインストール・タイプについての詳細は、*IBM Shared Disk Clustering Hardware Reference*(資料番号 10L8816)を参照してくださ い。この資料は、 IBM ワールド・ワイド・ウェブ(WWW) http://www.pc.ibm.com. で参照できます。ウェブ・ページにアクセスした ら、クラスターの情報を検索してください。

# 第**2**章 高可用性クラスター・ソリューションのイン ストール準備

高可用性クラスター・ソリューションのインストールとセットアップを開始 する前に、ServeRAID アダプターに関するいくつかの考慮点と同様に、本書 で使用される次の用語および定義に精通しておくことが重要です。

注: 次の用語および定義は、Windows NT を使用した Microsoft クラスタ ー・ソリューション用です。

#### 用語および定義

本書では、次の用語が使用されます。

クォーラム・リソース (Quorum Resource): 両クラスター・サーバーが、 クォーラム情報を保管および検索するために共有する専用ドライブ。このリ ソースは、サーバーが互いに通信できなくなった場合に、回復するための重 要なデータを作成し、記録します。このデータは、一度に1 台のクラスタ ー・サーバーのみによって所有され、2 台のサーバーが互いに通信できなく なった場合に、どちらのサーバーがリソースの所有権を有するのか決定しま す。クォーラム所有者のサーバーが故障した場合は、もう1 台のサーバーが 、クォーラム・ドライブとクラスター内の全リソースの所有権を引き受けま す。このドライブは、クラスターの重要な構成要素です。クォーラム・ドラ イブが障害を起こした場合は、回復は不可能です。クォーラム・ドライブは RAID レベル1 で構成される必要があります。

フェールバック (Failback): フェールオーバーの特別なケースのことで、フ ェールオーバーが発生したあとに、リソースのグループの一部またはすべて を、優先所有者に戻すプロセスを指します。*優先所有者*とは、各リソースの グループを優先的に実行させたいクラスター内のサーバーを指します。優先 所有者に障害が発生した場合は、そのリソースは、他のサーバーに転送され ます。優先所有者が修理されてオンラインになり、Microsoft クラスター・ アドミニストレーターで、「フェールバックを許可する」がチェックされて いる場合は、そのリソースは自動的に元の優先所有者に戻されます。

フェールオーバー (Failover): 故障したサーバーから正常なサーバーへのク ラスター・リソースの再配置プロセスを指します。障害は、リソースを担当 しているリソース・モニター・プログラムによって、検出されます。リソー ス障害が発生した場合は、リソース・モニター・プログラムがクラスター・ サービスに通知し、それにより、そのリソースのフェールオーバー・ポリシ ーに定義された処置がとられます。フェールオーバーは、アプリケーション やサーバーに障害が発生した場合などに自動的に起こります。あるいは、シ ステム管理者が、全アプリケーションを1台のサーバーへ移動し、その後、 もう1台のサーバーを停止して定期保守を行う場合に、手動で行うこともで きます。

フェールオーバーは一般に3つの要素で構成されます。

- 障害検知
- リソース再配置
- アプリケーション再始動

フェールオーバーに関する詳しい情報については、 *Clustering and High Availability Guide for IBM Netfinity and IBM PC Servers* を参照してください。

リソース・グループ:グループ化された従属リソースを指します。リソース によっては、正常に実行するために他のリソースを必要とするものがあり、 これらは リソース依存関係と呼ばれます。あるリソースが他のリソースと依 存関係があると設定する場合、これら 2 つのリソースは同じグループに配置 される必要があります。全リソースが 1 つのリソース(たとえば 1 台の物理 ディスクなど)に集中して依存した場合は、全リソースは同じグループに配 置される必要があります。クラスター内の全リソースを、 1 つのグループに 所属させることが可能です。

また、1 つのグループで実行されるクラスター操作は、そのグループ内に存 在する全リソースに対して実行されます。たとえば、あるリソースをサーバ - A からサーバー B へ移す必要がある場合は、そのリソースが存在するグ ループ内に定義されたリソースはすべて移動されます。

SCSI ハートビート接続: 2 台のサーバーの IBM ServeRAID II アダプター を互いに SCSI ケーブルで接続することを指します。

#### ServeRAID II の考慮事項

高可用性クラスター・ソリューションをセットアップする前に、次の ServeRAID II に関する考慮事項を理解しておくことが重要です。

- 注: 次の ServeRAID II 考慮事項は、Windows NT を使用した Microsoft クラスター・ソリューション用です。
  - 各サーバーの ServeRAID II アダプターを使用した Microsoft Cluster Server (MSCS)構成は、2 つの ServeRAID II アダプターを互いにつな げる SCSI 接続を必要とします。この接続は、SCSI パートビート と呼 ばれます。SCSI ハートビート接続は、Microsoft Cluster Server のクォ ーラム・ディスクを管理し、サーバーの障害時にどちらのサーバーが正 常か判別するのに必要です。この接続は、任意の長さの 0.8 mm - 68 ピン・ケーブルおよび 68 ピン - 0.8 mm のピッグテール・ケーブルの 組み合わせになります。
  - SCSI ハートビート接続は、クォーラム・ドライブに接続されている ServeRAIDアダプターの組のチャネル 3 に 必ず 接続されている必要が あります。このハートビート・チャネルには、ディスクを取り付けるこ とはできません。クォーラム・ドライブを、別の ServeRAID II アダプ ターに移動する場合は、両サーバーの SCSI ハートビート・ケーブルも 一緒に、新しいクォーラム ServeRAID アダプターの組に移動する必要 があります。
  - クォーラム・ディスクは、SCSI ハートビート・ケーブルによって利用 されるチャネル以外であれば、2 台のサーバーに共有される任意の ServeRAID チャネルに配置することができます。クォーラム論理ドライ ブは、顧客プログラムやデータを保管するために使用することができま す。
  - ServeRAID II アダプターは、RAID レベル 5 アレイの障害など、クリ ティカル状況の RAID レベル 5 論理ドライブのフェールオーバーを行 いません。このことから、クォーラム・ディスクに RAID レベル 5 を 使用できません。クォーラム・ドライブは RAID レベル 1 論理ドライ ブで構成される必要があります。
    - 注: 論理ドライブがクリティカル状況にある時間を最小限にするため に、アレイ内でホット・スペア・ドライブ (HSP) を定義する必要 があります。

- 2 台のサーバーで共有されるすべての論理ドライブは、データ保全性を 保つために必ずキャッシュ・ポリシーをライトスルー・モードに設定す る必要があります。2 台のサーバーで共有されない論理ドライブは、パ フォーマンスを向上させるためにライトバック・モードで構成すること ができます。
- SCSI-2 Fast/Wide 拡張リピーター・カードは、IBM 3518 SCSI 記憶機 構格納装置あるいは IBM 3519 ラック型ストレージ拡張装置を使用した 構成で必要となります。前バージョンの SCSI-2 Fast/Wide リピータ ー・カードは、この構成ではサポートされません。最新バージョンの SCSI Fast/Wide 拡張リピーター・カードについては、IBM 特約店また は IBM 営業担当員にお問い合わせください。
- 各 ServeRAID II アダプターには、固有のホスト ID を割り当て、クラ スター・パートナーのホスト ID を指定する必要があります。
- ServeRAID II アダプターの組のホスト ID を、同時に変更しないでくだ さい。変更した場合には、サーバーの"ロックアップ"などの問題が発生 することがあります。
- 各 ServeRAID II アダプターは、共有チャネルに対して異なる SCSI イニシエータ ID を割り当てる必要があります。たとえば、1 台のサーバー(サーバー A)で ID 6 を設定した場合は、もう1 台のサーバー(サーバー B)では ID 7 を設定します。この設定については、セットアップのところで説明します。
- ServeRAID アダプターの組の各ストライプ単位サイズは、同じ値(8 KB、16 KB、32 KB、あるいは 64 KB)に設定する必要があります。
- アダプターの組の SCSI チャネルは、同じチャネルをアダプター間で、 共有するように配線する必要があります。
- 共有される全ディスクは、共有チャネルに接続する必要があります。デ ータ・ドライブと同様、ホット・スペア (HSP) ドライブもこれに含まれ ます。
- 一度に1台のサーバーのみが物理ドライブを所有できるので、各物理アレイ用に、論理ドライブを1つだけ作成する必要があります。たとえば、論理ドライブ A0、B0、C0のみがサポートされ、A1、B1、C1 はサポートされません。

- 共有される各論理ドライブには、1 から 8 の範囲のマージ ID 番号を割 り当てる必要があります。共有されない論理ドライブには、200 から 215 の範囲のマージ ID 番号を割り当てる必要があります。この番号 は、最後の 2 桁が共有チャネルの SCSI イニシエータを示します。
- 共有アダプターからオペレーティング・システムを起動(ブート)する 場合には、最初の論理ドライブを始動ドライブとして定義し、非共有マ ージ ID を割り当てる必要があります。たとえば、206 をノード A に割 り当てます。
- テープ装置などの非ディスク装置を、共有チャネルに接続しないでください。接続した場合、非ディスク装置は両サーバーでアクセス可能となり、競合が発生します。
- ホット・スペア・ドライブは、アダプターの組のあいだでは共有されません。ホット・スペア保護が必要な場合には、どのノードが論理ドライプを制御していても、各 ServeRAID IIアダプターには、ホット・スペア・ドライブを定義する必要があります。ホット・スペア・ドライブは、共有チャネルにすべて接続する必要があります。これにより、ホット・スペア・ドライブが、障害を起こした共有ディスクを置き換えた場合に、そのディスクはフェールオーバー発生後、各ノードからアクセス可能になります。
- RAID レベル 0 および RAID レベル 1 論理ドライブは、正常時または クリティカル状況時において、フェールオーバーが可能です。RAID レ ベル 5 論理ドライブは、クリティカル状況ではフェールオーバーできま せん。ホット・スペア・ドライブを使用して、論理ドライブがクリティ カル状態にある時間および 2 台目のディスクやシステムが障害にさらさ れる時間を最小限にしてください。
- フェールオーバー前、およびフェールオーバー後の、アダプターごとの 論理ドライブの総数は8個です。この数を超えている場合は、フェール オーバーは完了しません。
- 論理ドライブの移行 (LDM) を実行中の論理ドライブは、フェールオー バーできません。ただし、他のすべてのドライブは必要であればフェー ルオーバー可能です。
- 一方のアダプターにより構成されたドライブは、他方のアダプターからは、RDY (ready, 作動可能) ドライブとみなされる必要があります。逆の場合も同様です。ノードが開始したあとにドライブを追加した場合は、この考慮事項を確認してください。新しいドライブをサーバーに追

加した場合は、サーバーを再始動するか、RAID 管理/モニター・ユー ティリティーを使用して、新しいドライブを検出するか、ドライブを RDY 状態に設定してください。

- 複数の ServeRAID アダプターの組を使用する構成の場合には、各アダ プターのホスト構成 ID を、固有の ID にする必要があります。
- クリティカル RAID レベル 1 論理ドライブが、スペアのディスクで再構築しているときにフェールオーバーが起きた場合は、フェールオーバー完了後、数秒してから再構築が自動的に開始します。
- クラスター・サポート・ソフトウェアは、フェールオーバー直後に RAID レベル 1 および RAID レベル 5 論理ドライブの同期を実行しま す。この同期が完了する前にドライブに障害が発生した場合は、論理ド ライブのアクセスは、ブロック状態となります。
- 1つの論理ドライブが複数チャネルにまたがり、ドライブ・サブシステム内で1つのチャネルに固有な障害(たとえば、ケーブルが抜けるなど)が発生した場合は、正常なサーバーからのアクセスが起こった場合でも、物理ディスク・アレイ全体が"不良"とみなされます。したがって、ドライブが複数チャネルにまたがって構成されていないことを確認してください。
- ServeRAID II アダプターの組は、8 個の共有論理ドライブをもつことが できます。

# 第3章 高可用性クラスター・ソリューション用の ServeRAID II アダプターの構成

高可用性クラスター・ソリューションのインストールを開始するために、まずServeRAID II アダプターを構成し、論理ドライブの定義を行い、マージ IDを設定する必要があります。これらを行うには、次の手順を実行してくだ さい。

- 重要 -

この手順を開始する前に、次の情報を確認してください。

- 6ページの『ServeRAID II の考慮事項』をお読みください。
- ServeRAID II アダプターに、最新の BIOS/ファームウェア (マイク ロコード) がインストールされていることを確認してください。バー ジョン 2.4 以上が必要です。最新バージョンをダウンロードするに は、次の Web サイトを参照してください。 http://www.pc.ibm.com/us/netfinity

ご使用の ServeRAID II アダプターの BIOS/ファームウェア (マイ クロコード) のバージョンを調べる方法の詳細は、ご使用のサーバー またはアダプターに付属の説明書を参照してください。

### サーバーを構成するための準備

サーバー A および サーバー B を構成する前に、次のことを行ってください。

- 必要であれば、クラスターで使用する2台のサーバー(ここではサーバ ーAおよびサーバーBと呼ぶ)のオペレーティング・システムのシャットダウンを実行後、サーバーの電源を切ってください。
  - 注: Microsoft Cluster Server (MSCS) をご使用の場合には、どの ServeRAID 論理ドライブがクォーラム・リソースとして使用さ れ、どの ServeRAID アダプターの組を使用するのか確認してくだ さい。その後、適切なケーブル・オプションを使用して、 ServeRAID アダプターの組のチャネル 3コネクターを接続し、 SCSI ハートビート接続を構成してください。詳細な情報と部品番 号に関しては、*IBM Shared Disk Clustering Hardware Reference* を参照してください。
- 2. サーバー間で共有される外部ドライブ格納装置を接続していない場合 は、接続を行ってから格納装置の電源を入れます。

### サーバー Аの構成

サーバー A を構成する手順は、次のとおりです。

- ServeRAID Configuration ディスケットを使用して、サーバー A を起動します。このとき、サーバー B は電源を切った状態にしておきます。
- 2. ServeRAID アダプターの初期化を実行し、次の手順でアダプターの SCSI ID の設定を行います。
  - a. 構成プログラムの「メイン・メニュー」から「拡張機能」を選択し ます。

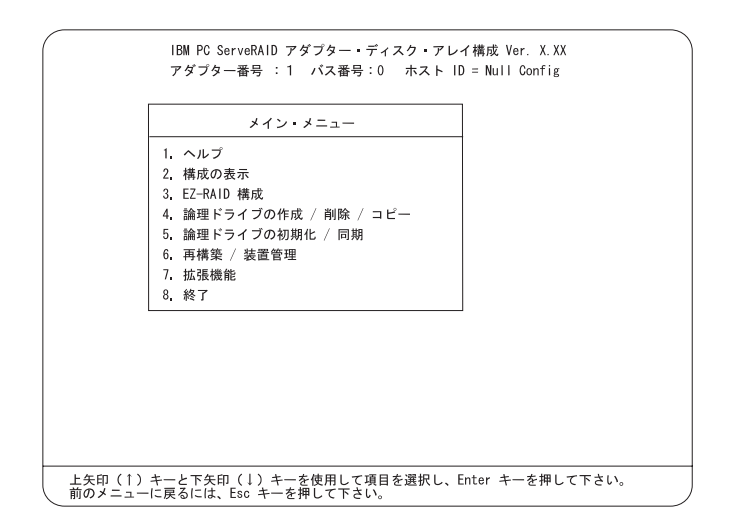

#### — 重要

保存しておきたい論理ドライブをすでに定義してある場合は、 2f (15ページ) に進みます。ステップ 2f 以前の手順を行うと、 すでに定義されたすべての論理ドライブを消去して、データを 損失するので注意してください。 b. 「拡張機能」メニューから「構成の初期化/表示/同期」を選択しま す。

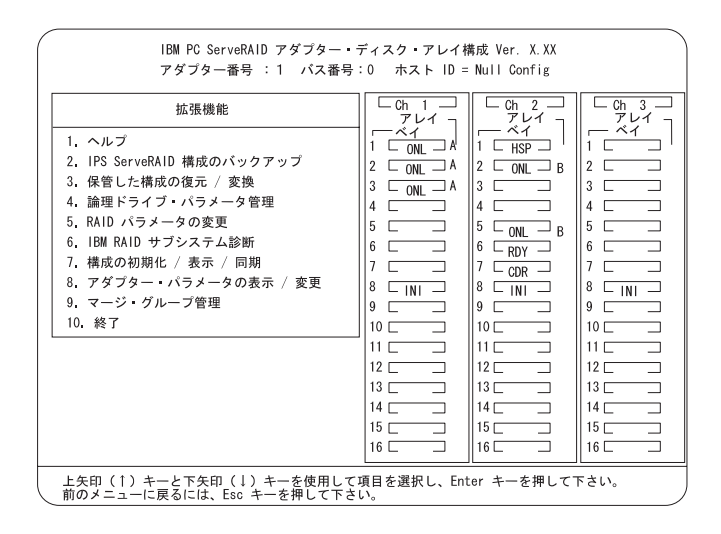

c. 「機能の初期化」を選択して、アダプター構成を初期化します。

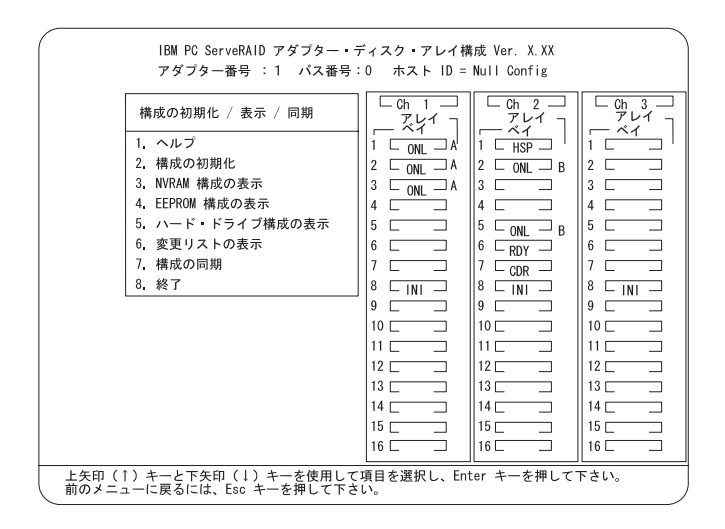

- d. 完了したら、Esc キーを押して、「拡張機能」メニューに戻りま す。「確認」ポップアップ・ウィンドウが表示されます。
- e. 変更内容を保管するには「Yes」を、設定値を元の状態に戻すには 「No」を選択して、Enter キーを押します。

f.「拡張機能」メニューから、「RAID パラメーターの変更」を選択し、不在モードを使用可能(オン)にします。次のような画面が表示されます。

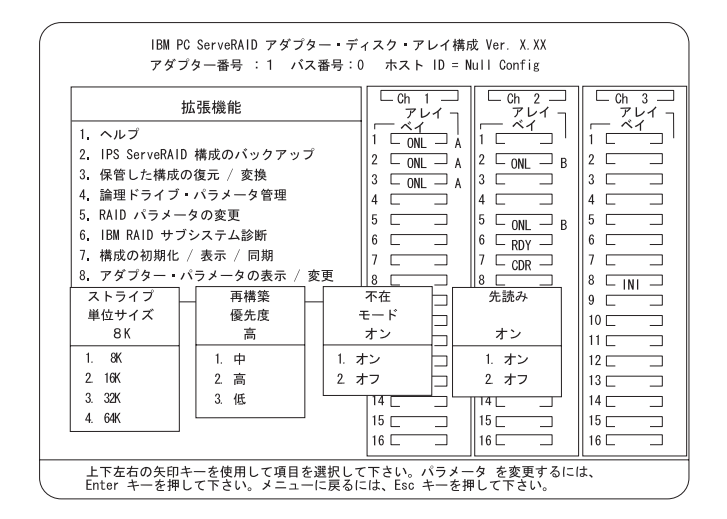

- 注: RAID パラメーターの説明については、*IBM ServeRAID アダ* プター ユーザーズ・ガイド を参照してください。
- g. 上矢印 (↑)、下矢印 (↓)、左矢印 (←) 、右矢印 (→) キーをそれぞ れ使用して、変更したいパラメーターを強調表示し、その後 Enter キーを押してパラメーターを変更します。

- h. 完了したら、Esc キーを押して、「拡張機能」メニューに戻りま す。「確認」ポップアップ・ウィンドウが表示されます。
- i.「YES」を選択して変更を確認してから、Enterキーを押します。
- j. 「拡張機能」メニューで、「アダプター・パラメーターの表示 / 変 更」を選択します。次のような画面が表示されます。

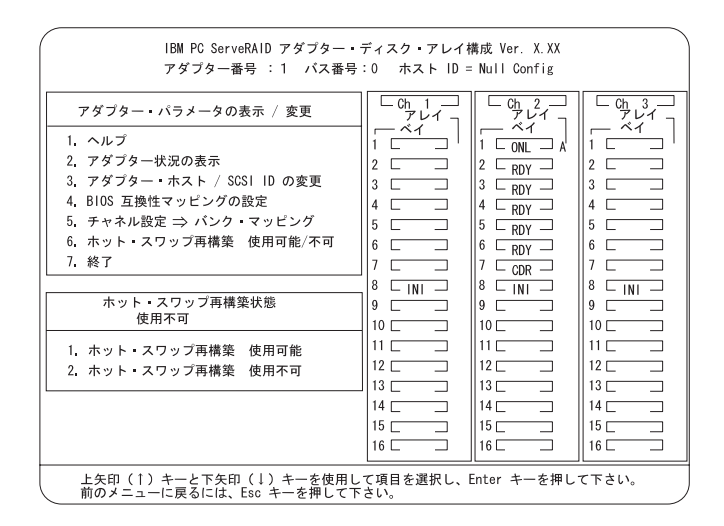

k. 「アダプター・ホスト/SCSI ID の変更」を選択します。

| Pダブター SCSI ID (0 - 15)<br>CSI 転送速度 (0, 5, 10, 20)<br>たスト構成 ID<br>テラスター・パートナー構成 ID<br>またにラップ 39 (0 - 15)<br>6 |                                                                   | Ch 1 | Ch 2 | Ch 3 |
|----------------------------------------------------------------------------------------------------|-------------------------------------------------------------------|------|------|------|
| CSI転送速度 (0,5,10,20) : 10 : 10 : 10<br>たスト構成 ID : Null Config<br>ラスター・パートナー構成 ID :<br>ただにライブ級 (0-15) : 6      | アダプタ— SCSI ID ( 0 - 15)                                           | : 7  | : 7  | : 7  |
| たスト構成 ID : Null Config<br>フラスター・パートナー構成 ID :<br>tacFドライブ数 (0 − 15) : 6                                       | SCSI 転送速度( 0, 5, 10, 20)                                          | : 10 | : 10 | : 10 |
| 台動遅廷(3 - 15 秒) : 6                                                                                           | クラスター・パートナー構成 ID :<br>並行ドライブ数 (0 – 15) : 6<br>始動遅廷 (3 – 15 秒) : 6 |      |      |      |

- 注: 2 つの ServeRAID II アダプターで、ホスト ID を同時に変更 しないでください。変更した場合には、サーバーの"ロックア ップ"などの問題が発生することがあります。
- この画面でフィールドを選択するには、上矢印(↑)キー、あるいは 下 矢印(↓)キーを使用します。
- m. 共有されるチャネルのアダプターの SCSI ID を SCSI ID 6 に変更しま
   す。省略時の設定は7です。通常、非共有チャネルは SCSI ID 7

9。 首略時の設定は / ご9。 通常、非共有ナヤネルは SCSI ID / に設定します。

複数の ServeRAID アダプターの組を使用する構成の場合に は、各アダプターのホスト構成 ID を、固有の ID にする必要が あります。

n. 「ホスト構成 ID」に、サーバー A の名前を Server\_A のように入 力します。

<sup>—</sup> 重要 —

- 注: ホスト構成 ID 名には、大文字小文字の区別が適用されていま す。
- o. 画面に、サーバー B 用のホスト構成 ID 名 (クラスター・パートナ ー構成 ID と呼ばれます) を入力します (例: Server\_B)。次のような 画面が表示されます。
  - 注: ホスト構成 ID 名には、大文字小文字の区別が適用されていま す。

| アダブター SCSI ID (0 - 15)      | 1 : 6 |      |      |
|-----------------------------|-------|------|------|
|                             |       | : 7  | : 6  |
| CSI 転送速度 ( 0, 5, 10, 20)    | : 10  | : 10 | : 10 |
| トスト構成 ID : Server_A         |       |      |      |
| フラスター・パートナー構成 ID : Server_B |       |      |      |
| 並行ドライブ数 (0−15) :6           |       |      |      |
| 台動遅廷(3-15秒) : 6             |       |      |      |
|                             |       |      |      |
|                             |       |      |      |
| 助遅廷(3-15秒) : 6              |       |      |      |

重要 -あとで参照するために、 SCSI ID、ホスト構成 ID、およびクラ スター・パートナー構成 ID を安全な場所に記録しておいてく ださい。これらの情報は、ServeRAID II アダプターに障害が発 生した場合、構成の回復を行うために必要となります。

p. SCSI ID、ホスト構成 ID、およびクラスター・パートナー構成 ID を記録します。

- q. F10 キーを押して終了します。「確認」ポップアップ・ウィンドウ が表示されます。
- r. 変更内容を保管するには「Yes」を、設定値を元の状態に戻すには
   「No」を選択して、Enter キーを押します。
- s. 構成プログラムの「メイン・メニュー」に戻るまで、Esc キーを押 します。
- 注: 論理ドライブを作成する場合は、次のような ServeRAID 構成プロ グラム画面に表示される情報に注意してください。クラスター内で 使用する共有論理ドライブを定義する場合は、各アレイに1つの 論理ドライブを作成してください。

論理ドライブを作成すると、作成順に画面に表示されます。理解し やすくするために、まずアレイを作成し、他のアレイを作成する *前* に、そのアレイ用の全論理ドライブを作成します。このような順序 で論理ドライブを作成すると、最初の図のように画面に表示されま す。(\*\*\*\*\* は、画面上に表示される RAID レベル、ライト・ポリ シーなどの他の情報を示します。この説明には無関係なので省略し ます。)

| A *: | **** | A0 | ***** | ***** | ***** | ***** | ***** |
|------|------|----|-------|-------|-------|-------|-------|
| B *: | **** | B0 | ****  | ****  | ***** | ***** | ***** |
| C *: | **** | C0 | ***** | ***** | ***** | ***** | ***** |

上記で説明した順で論理ドライブを作成しなかった場合、論理ドラ イブは画面上に順序どおりに表示されないため、理解しづらくなり ます。たとえば、2 つのアレイ A および B を作成し、その時に論 理ドライブの定義をしなかったとします。そして、次にアレイ B の論理ドライブを作成します。その論理ドライブは、論理ドライブ のリストの最初の行に表示されます。そのあと、アレイ A の論理 ドライブを作成すると、そのドライブは次の図のように論理ドライ ブのリストの 2 行目に表示されます。

A \*\*\*\*\* B0 \*\*\*\*\* \*\*\*\*\* \*\*\*\*\*\* \*\*\*\*\*\* B \*\*\*\*\* A0 \*\*\*\*\* \*\*\*\*\* \*\*\*\*\*\* \*\*\*\*\*\*

- 3. サーバー A で RAID アレイと論理ドライブを、次の手順で作成しま す。
  - a. 構成プログラムの「メイン・メニュー」から「論理ドライブの作成 /削除/コピー」を選択します。
  - b. 「ディスク・アレイの作成」を選択し、Enter キーを押します。次のような画面が表示されます。

クラスター環境が検出されたことを示す画面が表示されます。アレ イを作成するのに選択された物理ドライブが、クラスター・パート ナー・サーバーに属さないようにしてください。

c. Enter キーを押します。

次のような画面が表示されます。

| アレイ<br>ID サイズ F<br>A 3009<br>B 4126 | IBM PC<br>アダブ:<br>論理ドライン<br>2.ディス/<br>3.ディス/<br>4.論理サイス<br>5.論理サイス<br>ライブ (MB)<br>A0 100<br>B0 100 | ServeRAI<br>ター番号<br>ずの作成 /<br>マ・アレイ<br>ライブのコ<br>てRAID<br>レベル<br>RAID-5<br>RAID-1 | D アダブ<br>: 1 パ<br>削除 /<br>の削除<br>の作成<br>義<br>ピー<br>状況<br>OKY<br>OKY | プター・<br>ベス番号<br>コピー<br>Wrt<br>Pol<br>WT<br>WT | $\vec{r}$ / $\lambda 2 \phi \cdot \vec{r} \cup 1 4$<br>$\vec{r}$ $\vec{r} \rightarrow 1 D = 0$<br>$\vec{r} \cup 1 - 1$<br>$\vec{r} \cup 1 - 1$<br>$\vec{r}$ | 構成 Ver. X.XX<br>Null Config | Ch 3<br>7<br>7<br>1<br>2<br>2<br>3<br>5<br>7<br>1<br>1<br>2<br>1<br>1<br>2<br>1<br>1<br>1<br>1<br>1<br>1<br>1<br>1<br>1<br>1<br>1<br>1<br>1 |
|-------------------------------------|----------------------------------------------------------------------------------------------------|----------------------------------------------------------------------------------|---------------------------------------------------------------------|-----------------------------------------------|----------------------------------------------------------------------------------------------------|-----------------------------|----------------------------------------------------------------------------------------------------|
|                                     | <br>イブを完美す 2                                                                                       |                                                                                  | ·····································                               | - Enter                                       | 12<br>13<br>14<br>15<br>16                                                                                                    |                             | 12<br>13<br>14<br>15<br>16                                                                                                    |

**RDY** (ready) と表示されている最初のドライブが、強調表示されます。

- d. 現在 RDY と表示されているドライブをアレイに含めるには、 Enter キーを押します。
- e. Escキーを押して選択を終了し、アレイを作成します。
- f. アレイが作成されたあとは、各ドライブは、割り当てられたアレイ 名 (例:A、B、または C) と一緒に ONL として表示されます。

g. 「論理ドライブの定義」を選択し、Enterキーを押します。次のような画面が表示されます。

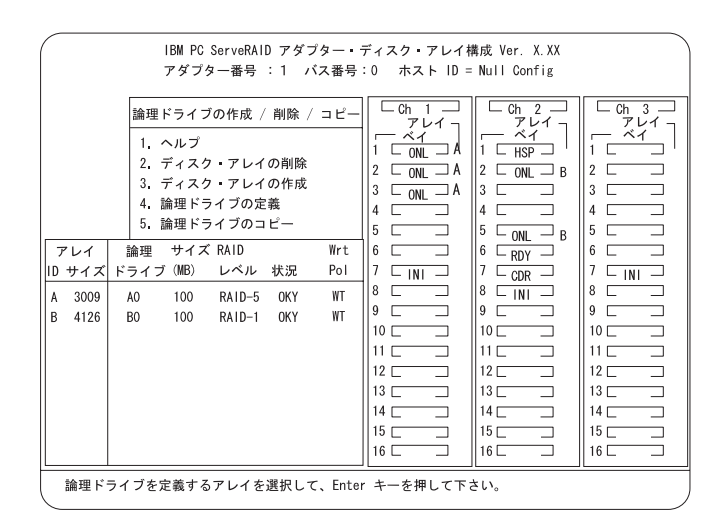

- h. 上矢印 (↑) キーまたは下矢印 (↓) キーを使用し、新しい論理ドライ ブのアレイを選択し、Enter キーを押します。
  - 注: Windows NT 環境では、クォーラム・リソース情報を保管す るために、少なくとも 1 つの論理ドライブ (クォーラム・ド ライブ)を、RAID レベル 1 で作成する必要があります。こ のドライブは、顧客プログラムやデータを保管するのに使用で きます。
- ・上矢印(↑) キーまたは下矢印(↓) キーを使用し、論理ドライブに割 り当てたい RAID レベルを強調表示して、 Enterキーを押します。
- i語理ドライブのサイズを入力するためにプロンプトが表示された
   ら、最大値を受け入れ、Enterキーを押します。1 つの RAID アレ
   イあたり1 つの論理ドライブのみが共有ドライブとしてサポートさ
   れます。
- k. 「確認」のポップアップ・ウィンドウが表示されたら、「Yes」を 選択して、Enter キーを押します。
- 「すべての論理ドライブを初期化する必要があります」という内容のメッセージが表示されたら、任意のキーを押して続行します。

注: サーバーが正常に作動するために、新しい論理ドライブを初期 化する必要があります。

重要:論理ドライブの高速初期化を行うと、そのドライブの最 初の 1024 セクターが消去され、そのドライブに保管されたデ ータへのアクセスができなくなります。そのため、以前に定義 されて有効なデータを保管している論理ドライブを、絶対に初 期化しないようにしてください。初期化についての詳しい情報 は、*IBM ServeRAID アダプター ユーザーズ・ガイド* を参照 してください。

- m. 「確認」ポップアップ・ウィンドウが表示されたら、「Yes」を選 択して高速初期化を実行し、次に Enterキーを押して、画面の指示 に従います。
  - 注: RAID レベル 5 論理ドライブを作成した場合は、 Esc キーを 押すと、自動的に同期が開始され、次のような画面が表示され ます。

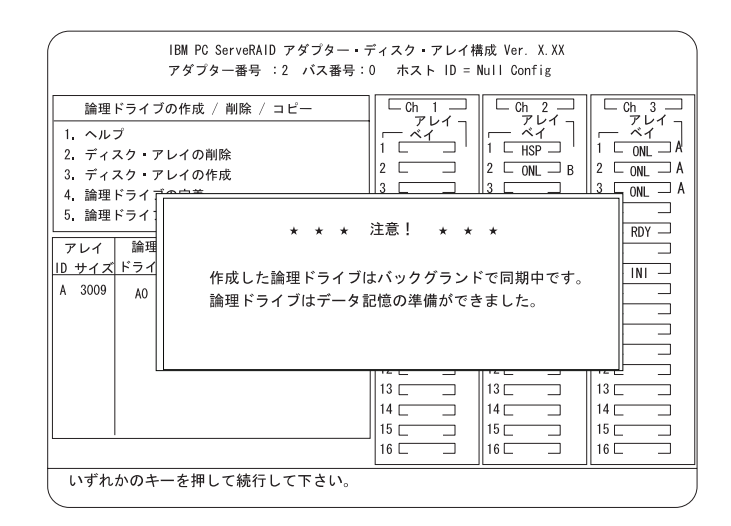

- n. 完了したら、構成プログラムの「メイン・メニュー」に戻るまで、 Esc キーを押します。
- o. 追加するアレイおよび定義する論理ドライブの数だけ、ステップ
   3 (20ページ)を繰り返します。次に、ステップ4 (23ページ) に進みます。

- 注: Microsoft Windows NT クラスターでは、 サーバー A のすべ ての共有論理ドライブを、必ず定義してください。
- p. 次に、ステップ4に進みます。
- 4. 次の手順で、各論理ドライブにマージ ID を割り当てます。
  - 注: 共有論理ドライブには、固有のマージ ID を割り当てる必要があり ます。ただし、非共有論理ドライブは、同じマージ ID を共有でき ます。
    - a. 構成プログラムの「メイン・メニュー」から「拡張機能」を選択し ます。
    - b.「拡張機能」メニューから「マージ・グループ管理」を選択します。
    - c. 非共有論理ドライブ ID を作成する手順は、次のとおりです。
      - 「マージ・グループ管理」メニューから、「非共有論理ドライブ ID の作成」を選択します。

| IBM PC ServeRAID アダプ                             | ター・ディスク・コ        | アレイ構成 Ver. )         | (. XX                 |
|--------------------------------------------------|------------------|----------------------|-----------------------|
| アダプター番号 : 1 バ                                    | ス番号: ホスト         | D = Null Config      |                       |
| マージ・グループ管理                                       |                  | Ch 2      アレイ     ベイ | Ch 3      アレイ      ベイ |
| 1. ヘルプ                                           |                  | 1 - HSP -            | i 🗀 '                 |
| 2. 共有論理ドライフ ID の 作成                              | 2 _ ONL _ A      | 2 CONL B             | 2                     |
| 3. 非共有論理ドライフ ID の作成                              | 3 C ONL A        | 3                    | 3 🗆 🗆                 |
| 4. 論理ドライブ・マージ ID の削除                             | 4                | 4                    | 4                     |
| 5. 論理ドライブのマージ / アンマージ                            | 5 🗆 🗆            | 5 ONL B              | 5 🗆 🗆                 |
| 6. 終了                                            | 6                |                      | 6 🗆 🗆                 |
|                                                  | 7 – INI –        |                      | 7 – INI –             |
|                                                  | 8                | 8 – INI –            | 8 🗆 🗆                 |
|                                                  | 9                | 9                    | 9 🗆 🗆                 |
|                                                  | 10               | 10                   | 10                    |
|                                                  | 11               | 11                   | 11                    |
|                                                  | 12               | 12                   | 12                    |
|                                                  | 13               | 13                   | 13                    |
|                                                  | 14               | 14                   | 14                    |
|                                                  | 15               | 15                   | 15                    |
|                                                  | 16 🗆 🗆           | 16                   | 16 🗆 🗆                |
| 上矢印(↑)キーと下矢印(↓)キーを使用し<br>前のメニューに戻るには、Esc キーを押して下 | て項目を選択し、E<br>さい。 | nter キーを押して          | て下さい。                 |

 2) 上矢印 (↑) キーまたは下矢印 (↓) キーを使用して、非共有ドラ イブにする論理ドライブを選択し、強調表示します。次に、ス ペース キーを押します。

- 3) リストからマージ ID を選択します。
  - 注: 非共有論理ドライブと共有論理ドライブは、同じアレイに は作成できません。

非共有ドライブ用に有効なマージ ID の範囲は、200 から 215 です。一例として、サーバー A のすべての非共有論理ドライブ にマージ ID 206 を設定し、サーバー B のすべての非共用論理 ドライブにマージ ID 207 を設定します。

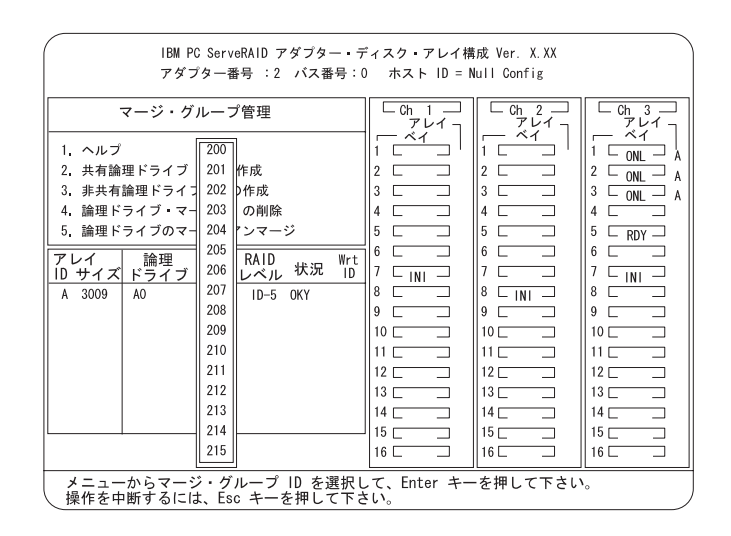

4) 完了したら、Esc キーを押してすべての変更を保管します。

- d. 共有論理ドライブ ID を作成する手順は、次のとおりです。
  - 「マージ・グループ管理」メニューより「共有論理ドライブ ID の作成」を選択します。

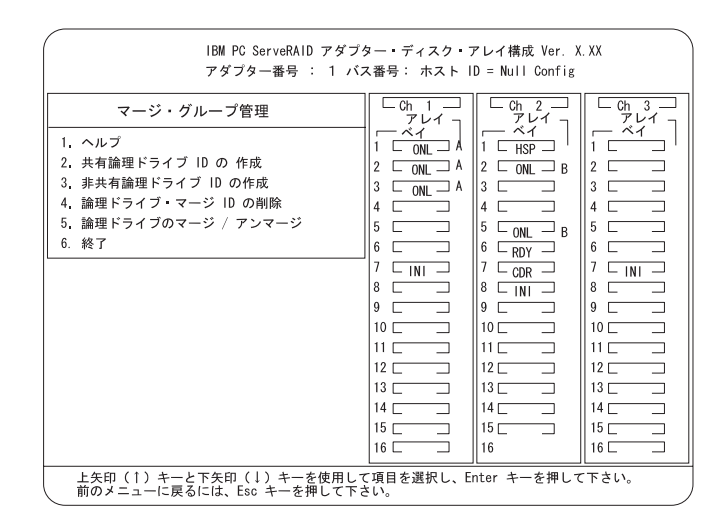

 2) 上矢印(↑) キーまたは下矢印(↓) キーを使用して、サーバー間 で共有される論理ドライブを選択し、強調表示します。次に、 スペースキーを押します。 3) リストからマージ ID を選択します。

サーバー A とサーバー B で共有する各共有論理ドライブに対 して、固有の マージ ID を割り当てる必要があります。たとえ ば、サーバー A に、マージ ID 1 をもつ論理ドライブがある場 合は、サーバー B の論理ドライブに、同じマージ ID を割り当 てることはできません。共有論理ドライブに有効な ID は、1 から 8 の範囲です。

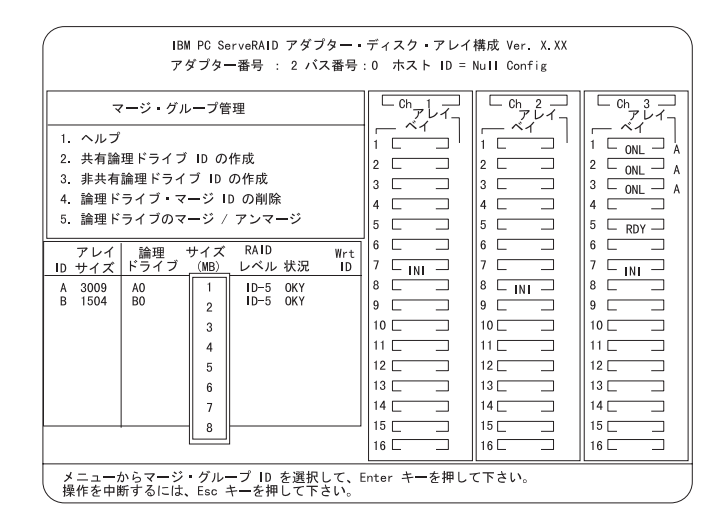

- 4) 各共有論理ドライブを作成するために、前述のステップ
   4d1 (25ページ) とステップ 4d2 (25ページ) を繰り返します。
- 5. 完了したら、ServeRAID アダプターの「メイン・メニュー」に戻るま で、 Esc キーを押し続けます。
- 6. サーバー A の電源を切ります。
### サーバー В の構成

サーバー B を構成する手順は、次のとおりです。

- 1. ServeRAID Configuration ディスケットを使用して、サーバー B を起 動します。このとき、サーバー A は電源を切った状態にしておきます。
- 2. ServeRAID アダプターの初期化を実行し、次の手順でアダプターの SCSI ID の設定を行います。
  - a. 構成プログラムの「メイン・メニュー」から「拡張機能」を選択し ます。

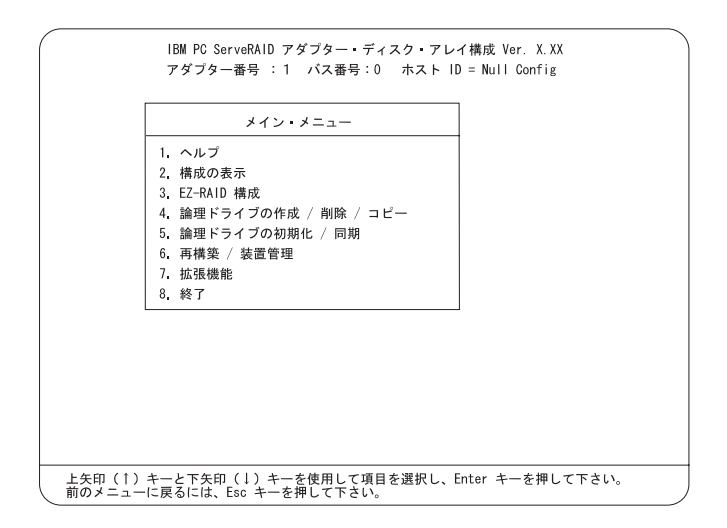

### 一 重要

保存しておきたい論理ドライブをすでに定義してある場合は、 2f (30ページ) に進みます。ステップ 2f 以前の手順を行うと、 すでに定義されたすべての論理ドライブを削除して、データを 損失するので注意してください。 b. 「拡張機能」メニューから「構成の初期化/表示/同期」を選択しま す。

| IBM PC ServeRAID アダブター・ディスク・アレイ構成 Ver. X.XX<br>アダブター番号 : 1 バス番号:0 ホスト ID = Null Config                                                                                                    |                                                                                                    |                                                                                                    |  |  |  |
|----------------------------------------------------------------------------------------------------|----------------------------------------------------------------------------------------------------|----------------------------------------------------------------------------------------------------|--|--|--|
| <ul> <li>拡張機能</li> <li>1. ヘルブ</li> <li>2. IPS ServeRAID 構成のバックアップ</li> <li>3. 保管した構成の復元 / 変換</li> <li>4. 論理ドライブ・パラメータ管理</li> <li>5. RAID パラメータの変更</li> <li>6. IBM RAID サブシステム診断</li> <li>7. 構成の初期化 / 表示 / 同期</li> <li>8. アダブター・パラメータの表示 / 変更</li> <li>9. マージ・グループ管理</li> <li>10. 終了</li> </ul> | Ch         I         Ch         2         7         7         7         7         7         7         7         7         1         1         HSP         2         0         1         1         HSP         2         0         1         1         HSP         2         0         1         1         1         HSP         2         0         1         1         HSP         2         0         1         1         1         1         1         1         1         1         1         1         1         1         1         1         1         1         1         1         1         1         1         1         1         1         1         1         1         1         1         1         1         1         1         1         1         1         1         1         1         1         1         1         1         1         1         1         1         1         1         1         1         1         1         1         1         1         1         1         1         1         1         1         1         1         1         1         1         1         < | $ \begin{array}{c c} \hline \begin{array}{c} \hline \\ \hline \\ \hline \\ \hline \\ \hline \\ \hline \\ \hline \\ \\ \\ \\ \\ \\ $ |  |  |  |
|                                                                                                    |                                                                                                    |                                                                                                    |  |  |  |

c. 「機能の初期化」を選択して、アダプター構成を初期化します。

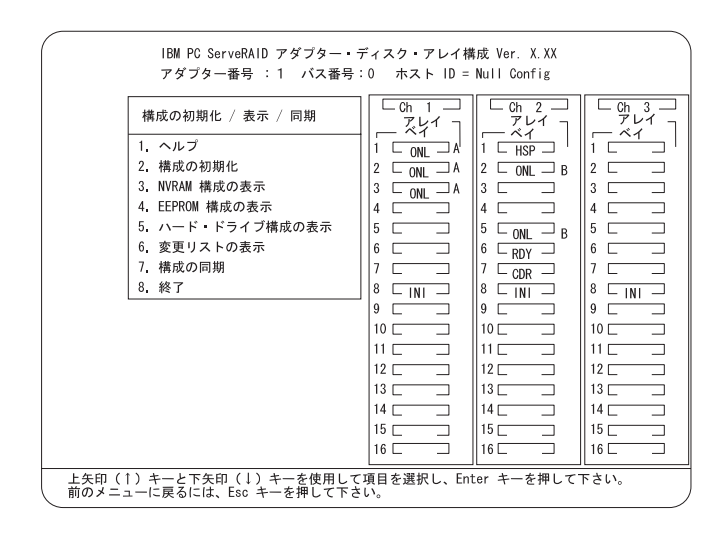

- d. 完了したら、Esc キーを押して、「拡張機能」メニューに戻りま す。「確認」ポップアップ・ウィンドウが表示されます。
- e. 変更内容を保管するには「Yes」を、設定値を元の状態に戻すには
   「No」を選択して、Enterキーを押します。

f. 「拡張機能」メニューから、「RAID パラメーターの変更」を選択 し、不在モードを使用可能 (オン) にします。次のような画面が表示 されます。

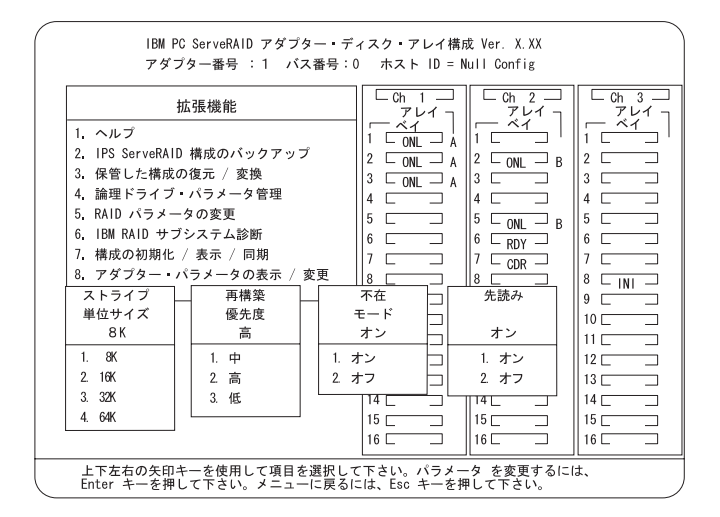

- 注: RAID パラメーターの説明に関しては、*IBM ServeRAID アダ* プター ユーザーズ・ガイド を参照してください。
- g. 上矢印 (↑)、下矢印 (↓)、左矢印 (←) 、右矢印 (→) キーをそれぞ れ使用して、変更したいパラメーターを強調表示します。次に、 Enter キーを押してパラメーターを変更します。
  - 注: サーバー B 用のストライプ単位サイズは、サーバー A と同じ 設定にする必要があります。

- h. 完了したら、Esc キーを押して、「拡張機能」メニューに戻りま す。「確認」ポップアップ・ウィンドウが表示されます。
- i. 変更内容を保管するには「Yes」を、設定値を元の状態に戻すには 「No」を選択して、Enter キーを押します。
- j. 「拡張機能」メニューで、「アダプター・パラメーターの表示 / 変 更」を選択します。次のような画面が表示されます。

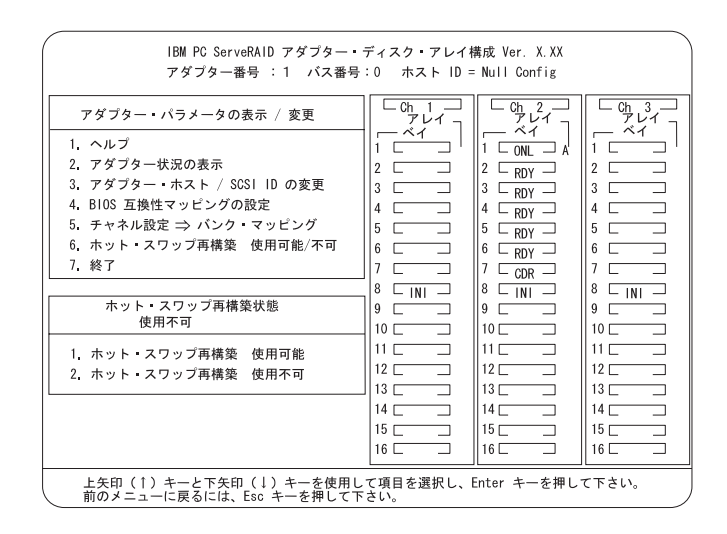

k. 「アダプター・ホスト/SCSI ID の変更」を選択します。

次のような画面が表示されます。

|                                                             | Ch 1 | Ch 2 | Ch 3 |
|-------------------------------------------------------------|------|------|------|
| アダプター SCSI ID ( 0 - 15)                                     | : 7  | : 7  | : 7  |
| CSI 転送速度( 0, 5, 10, 20)                                     | : 10 | : 10 | : 10 |
| 出計 1 5 4 5 3 - 15 秒 3 6 5 6 5 6 5 6 5 6 5 6 5 6 5 6 5 6 5 6 |      |      |      |
|                                                             |      |      |      |

- 注: 2 つの ServeRAID II アダプターで、ホスト ID を同時に変更 しないでください。変更した場合には、サーバーの"ロックア ップ"などの問題が発生することがあります。
- この画面でフィールドを選択するには、上矢印(↑)キーまたは下矢
   印(↓)キーを使用します。
- m. 共有されるチャネルのアダプターの SCSI ID を、SCSI ID 7 に変 更します。省略時の設定は 7 です。通常、非共有チャネルは SCSI ID 7 に設定します。

### — 重要 -

複数の ServeRAID アダプターの組を使用する構成の場合に は、各アダプターのホスト構成 ID を、固有の ID にする必要が あります。

- n. 「ホスト構成 ID」に、サーバー B の名前を Server\_B のように入 力します。
  - 注: ホスト構成 ID 名には、大文字小文字の区別が適用されていま す。

- o. 画面に、サーバー A のホスト構成 ID 名 (クラスター・パートナー 構成 ID と呼ばれます)を入力します (例: Server\_A)。次のような画 面が表示されます。
  - 注: ホスト構成 ID 名には、大文字小文字の区別が適用されていま す。

|                                                                           | Ch 1 | Ch 2 | Ch 3 |
|---------------------------------------------------------------------------|------|------|------|
| アダプタ— SCSI ID (0 - 15)                                                    | : 7  | : 7  | : 7  |
| SCSI 転送速度( 0, 5, 10, 20)                                                  | : 10 | : 10 | : 10 |
| クラスター・パートナー構成 ID : Server_A<br>並行ドライブ数 (0 - 15) : 6<br>始動遅廷(3 - 15 秒) : 6 |      |      |      |
|                                                                           |      |      |      |

- 重要 -

あとで参照するために、 SCSI ID、ホスト構成 ID、およびクラ スター・パートナー構成 ID を安全な場所に記録しておいてく ださい。これらの情報は、ServeRAID II アダプターに障害が発 生した場合に、構成の回復を行うのに必要となります。

p. SCSI ID、ホスト構成 ID、およびクラスター・パートナー構成 ID を記録します。

- q. F10 キーを押して、終了します。「確認」ポップアップ・ウィンド ウが表示されます。
- r. 変更内容を保管するには「Yes」を、設定値を元の状態に戻すには
   「No」を選択して、Enter キーを押します。
- s. 構成プログラムの「メイン・メニュー」に戻るまで、 Esc キーを押 します。
- Microsoft Windows NT Server Enterprise Edition を使用している場合 は、これで高可用性クラスター・ソリューションの最初の導入ステップ である ServeRAID II アダプターおよびハードディスク・ドライブの構 成が完了しました。残りの手順は、ご使用のオペレーティング・システ ムによって異なります。
  - a. 35ページの第4章, 『Windows NT を使用した高可用性クラスタ ー・ソリューションのインストール』に進みます。

これで、 高可用性クラスター・ソリューションの最初の導入ステップである ServeRAID II アダプターおよびハードディスク・ドライブの構成が完了し ました。残りの手順は、ご使用のオペレーティング・システムによって異な ります。

## 第4章 Windows NT を使用した高可用性クラスタ ー・ソリューションのインストール

Windows NT を使用した高可用性クラスター・ソリューションをインストー ルするには、次の手順を完了する必要があります。

| 青田                                                                                                    |
|----------------------------------------------------------------------------------------------------|
| 里女                                                                                                    |
| この手順を実行する前に、次の内容を確認してください。                                                                                                    |
| <ul> <li>4ページの第2章、『高可用性クラスター・ソリューションのインストール準備』をお読みください。この章には、ServeRAIDの考慮事項に関する重要な情報が記述されています。</li> </ul>                                                                                                    |
| <ul> <li>10ページの第3章,『高可用性クラスター・ソリューション用の<br/>ServeRAID II アダプターの構成』をお読みください。この章に<br/>は、高可用性クラスター・ソリューションで使用する2台のサーバ<br/>ーの ServeRAID アダプターを構成するためのインストールおよび<br/>セットアップ手順が記述されています。</li> </ul>                                |
| <ul> <li>Windows NT Server Enterprise Edition をインストールする場合<br/>は、ServeRAID II Device Driver ディスケット バージョン 2.41 以<br/>上を使用するようにしてください。詳しい情報については、<br/>ServeRAID II Device Driver ディスケットの README ファイル<br/>を参照してください。</li> </ul> |

 2 台のサーバーに、Microsoft Windows NT Server Enterprise Editionを インストールし、Service Pack 3 以上で更新してください。ただし、 Microsoft Cluster Server (MSCS) ソフトウェアをインストールしない でください。システムにインストール・オプションの一覧が表示された ら、MSCS のインストール・オプションを選択解除してください。 MSCS は、この手順の後半でインストールします。

Windows NT Server Enterprise Edition のインストールに関する情報 は、ソフトウェアに付属のマニュアルを参照してください。インストー ルが完了したら、次の手順へ進みます。  次の手順で、共有論理ドライブをすべてフォーマットし、ドライブ文字 を割り当てます。

- 重要 IPSHAHTO.EXE を使用する前に、次の内容を確認してください。

- ServeRAID 管理/モニター・ユーティリティーを使用して、新しいドライブを検出してください。
- RAID レベル 5 論理ドライブの同期処理が、すべて完了していることを確認してください。同期処理が実行中か確認するには、ServeRAID 管理/モニター・ユーティリティーを使用します。アレイの同期が実行されているときには、ポップアップ・ウィンドウが表示され、同期の進行を示します。
- a. サーバー A で、Windows NT コマンド・ラインから次のコマンド を入力し、ServeRAID NT Cluster Solution ディスケットから、 IPSHAHTO.EXE ユーティリティーを実行します。

a:¥support¥ipshahto

このユーティリティーは、すべての共有論理ドライブをサーバー A からアクセス可能にします。

- 注: 割り当てるボリューム・ラベルの一部に、ドライブに割り当て るドライブ文字 (drive\_E など) が含まれていると便利です。
- b. Windows NT ディスク・アドミニストレーターを使用して、全共有 論理ドライブを NTFS (NT File System) でフォーマットし、ボリ ューム・ラベルおよびドライブ文字をそれぞれ割り当てます。

重要
 IPSHAHTO.EXE を使用する前に、次の内容をご確認ください。
 ServeRAID 管理/モニター・ユーティリティーを使用して、新しいドライブを検出してください。
 RAID レベル 5 論理ドライブのすべての同期処理が完了していることを確認してください。同期処理が実行中か確認するには、ServeRAID 管理/モニター・ユーティリティーを使用します。アレイのが同期が実行されているときには、ポップアップ・ウィンドウが表示され、同期の進行を示します。

- c. サーバー B で、同じユーティリティー IPSHAHTO.EXE を使用して、すべての共有論理ドライブをサーバー B からアクセス可能にします。
  - 注: ボリューム・ラベルが指定してある場合は、サーバー A で割 り当てたものと同じドライブ文字を、サーバー B に割り当て る際に便利です。
- d. Windows NT ディスク・アドミニストレータを使用して、サーバー A で各ドライブに割り当てたのと同じドライブ文字を割り当てま す。
- e. サーバー A から再度 IPSHAHTO を実行し、そのサーバーへの全 共有論理ドライブの制御を回復します。

- Microsoft Cluster Server (MSCS) ソフトウェアをインストールします。
  - 注: MSCS ソフトウェアをインストールするディレクトリー名および パス名は、2 台の サーバーで同じにする必要があります。
  - インストールを開始する手順は、次のとおりです。

### 一 重要

Microsoft Cluster Server (MSCS) ソフトウェアを、 ServeRAID でインストールする場合は、*localquorum*オプショ ンを使用する必要があります。

- a. Windows NT Server Enterprise Edition Component CD-ROM をサ ーバー A の CD-ROM ドライブに入れ、コマンド・プロンプトま たはコントロール パネルの「アプリケーションの追加と削除」 か ら、次のコマンドを実行してください。
  - 注: "localquorum" のパラメーターは、小文字で入力してください。

¥MSCS¥CLUSTER¥I386¥SETUP /localquorum

- 注: ローカル・クォーラム・ドライブは、サーバーのローカルの始 動ドライブ上に、インストールされます。この手順の後半で、 ローカル・クォーラム・ドライブを ServeRAID 論理アレイ・ リソースに移動する必要があります。この作業が必要となる所 で説明します。
- b. MSCS ソフトウェアに付属のマニュアルの指示に従い、Microsoft Cluster Server ソフトウェアをインストールします。

インストールが完了したら、サーバー A は再起動します。

- 4. サーバー B をクラスターに 参加させる手順は、次のとおりです。
  - 注: MSCS ソフトウェアをインストールするディレクトリー名および パス名は、2 台のサーバーで同じにする必要があります。

a. Windows NT Server Enterprise Edition Component CD-ROM をサ ーバー B の CD-ROM ドライブに入れ、コマンド・プロンプトあ るいはコントロール パネルの「アプリケーションの追加と削除」か ら、次のコマンドを実行してください。

¥MSCS¥CLUSTER¥I386¥SETUP

 b. MSCS ソフトウェアに付属のマニュアルの指示に従い、Microsoft Cluster Server ソフトウェアをインストールし、新しく作成された 高可用性クラスター・ソリューションにサーバー B を参加させま す。

インストールが完了したら、サーバー B は再起動します。

- 5. 次の手順を実行し、サーバー A をクラスター・グループの優先所有者に します。
  - a. MSCS ソフトウェアに付属のクラスタ アドミニストレータ プログ ラムを実行します。MSCS ソフトウェアに付属のマニュアルの指示 に従います。
  - b. 「Cluster Group」を選択します。
  - c. 「ファイル」、「プロパティ」の順に選択し、プロパティ ウィンド ウを表示します。
  - d. 「優先所有者」テキスト・ボックスの横の「変更」をクリックしま す。
  - e. サーバー A を選択し、右側の「優先所有者」パネルに移動します。
  - f. 「OK」をクリックします。
     「優先所有者」テキスト・ボックスに、サーバー A が表示されます。
  - g. 「Cluster Group」のフェールオーバーが使用可能になっていること を確認します。確認方法については、 Microsoft Cluster Server パ ッケージに付属のマニュアルを参照してください。
  - h. クラスターへの接続をクローズし、再度オープンして、接続がサー バー A を確実に経由するようにします。

- 6. 次の手順で、IBM ServeRAID NT クラスター・ソリューション・ユー ティリティーをインストールします。
  - a. サーバー A で、ServeRAID NT Cluster Solution ディスケットか ら SETUP.EXE を実行し、画面の指示に従ってください。
  - b. 完了したらサーバー B で、同じ手順を繰り返します。

2 台のサーバーでユーティリティーのインストールが完了すると、 すべての共有 ServeRAID IIグループおよびディスク・リソースが 自動的に IBM クラスター ソリューション セットアップ・プログラ ムによって作成され、オンラインになります。サーバー A は、これ らのグループの現在の所有者になります。

- 次の手順で、クォーラム・リソースを「Local Quorum」から 「ServeRAID II ディスク・リソース」に移動します。
  - a. クラスタ アドミニストレータから、クラスター名の上でマウスの左 ボタンをクリックして、使用するクラスターを選択します。
  - b. マウスの右ボタンをクリックして、プロパティ・ウィンドウをオー プンします。
  - c. 「クォーラム・リソース」フィールドで、ServeRAID 共有ディスク を選択し、「OK」をクリックします。

詳しい情報については、*Microsoft Cluster Server 管理者ガイド* を 参照してください。

同じサーバー(たとえばサーバー A)が ServeRAID ディスク・リ ソースおよびローカル・クォーラム・リソースを所有していて、ク ォーラム・リソースが RAID レベル 1 論理ドライブに移動されて いることを確認する必要があります。

これで、共有ディスク・リソースは、 Microsoft クラスタ アドミニスト レーター ユーティリティーを使用して手動で移動するか、フェールオー バー時に自動的に移動することが可能になります。

### 特殊なインストールの説明

各クラスター・サーバーで、 Microsoft から提供されている MSCS を更新 する必要があります。更新ファイルを入手してインストールする手順は、次 のとおりです。:

1. 次の Web サイトから、最新の CLUSFIXI.EXE ファイルをダウンロー ドします。:

ftp://ftp.microsoft.com/bussys/winnt/winnt-public/fixes/ jpn/nt40/hotfixes-postSP3/roll-up/CLUSTER/

- 2. 各クラスター・サーバーの始動ハードディスク・ドライブに、 CLUSFIXI.EXE ファイルをコピーします。
- 3. サーバー A で CLUSFIXI.EXE を実行します。実行すると、自動的に サーバー A を更新して、システムを再起動 (リブート) します。
- サーバー A をクラスターに再度参加させ、MSCS クラスタ アドミニス トレータに、サーバー B が "開始" していて、すべてのリソースが "オ ンライン" であるとレポートさせます。
- 5. サーバー B の CLUSFIXI.EXE を実行します。実行すると、自動的にサ ーバー B を更新して、システムを再起動 (リブート) します。サーバー B をクラスターに再度参加させ、MSCS クラスタ アドミニストレータ に、サーバー Bが "開始" していて、すべてのリソースが "オンライン" であるとレポートさせます。
- 6. 最新の MSCS をインストールするのに必要な手順は、これで完了で す。

**MSCS** を使用した **ServeRAID II** サーバー上の **ServeRAID II** ディスク・リソースの作成

ServeRAID 構成プログラムあるいは ServeRAID 管理/モニター ユーティリ ティーを使用すると、クラスター・リソースとして指定されていない ServeRAID 論理ディスクを使用したり、新しいアレイおよび論理ディスクを 作成することができます。 ServeRAID II 論理ディスク・クラスター・リソースを作成する前に、

Windows NT ディスク・アドミニストレータ・プログラムを使用して、両サ ーバーの共有論理ディスク・ドライブに、固定のドライブ文字を割り当てま す。固定のドライブ文字を割り当てる方法については、MSCS の説明書を参 照してください。IPSHATO.EXE ユーティリティーを使用して、論理ドライ ブを他のサーバーへ移動し、同一のドライブ文字を割り当てることができま す。

次の操作は、共有論理ディスク・ドライブの現在の所有者であるクラスタ ー・サーバー上で行います。論理ディスク・ドライブを所有するクラスタ ー・サーバーは、最後に IPSHAHTO.EXE プログラムを実行したサーバー です。

- 論理ディスク・ドライブを所有しているシステムで、クラスタ アドミニ ストレータ ユーティリティ プログラムを実行し、そのサーバーを 「Cluster Group」の優先所有者にします。
- クラスタ アドミニストレータ ユーティリティ プログラムを使用して、 MSCS クラスターへの接続をクローズし、再度オープンします。この操 作により、クラスターへの接続が、共有論理ディスク・ドライブの所有 するクラスター・サーバーを使用したものであることが確認されます。
- 既存のグループ内に ServeRAID II ディスク・リソースを作成するに は、共有論理ディスク・ドライブを所有するクラスター・サーバーが、 そのグループの所有者であることを確認してください。そのクラスタ ー・サーバーが ServeRAID II ディスク・リソースを作成するグループ の所有者でない場合には、「グループの移動」を使用して、所有者にな るように設定します。次に、ServeRAID II ディスク・リソースを作成 します。
- 4. 新しい ServeRAID II ディスク・グループをオンラインにします。
- 5. 新しい ServeRAID II グループを作成する場合は、共有論理ディスク・ ドライブを所有しているクラスター・サーバーが、そのグループの省略 時の所有者になります。
- 6. ServeRAID II ディスク・リソースを新しいグループの一部として作成 します。
- 7. ServeRAID II ディスク・グループをオンラインにします。

クラスタ アドミニストレータを使用して、論理ドライブをディスク・リ ソースとして割り当てたあとに、既存の構成に論理ドライブを追加する 場合は、コンピューターを再起動する必要があります。この再起動によ って、 MSCS ソフトウェアは新しいドライブを正しく初期化します。

### ServeRAID II 論理ディスク・リソースの消去および再作成

この項では、ServeRAID 論理ドライブを消去することなく、 ServeRAID論 理ディスク・リソースを消去、および再作成する方法について説明します。

リソースまたはリソースのグループを消去する手順は、次のとおりです。

- 消去したいリソースまたはリソースのグループが、クラスター・サーバーによって所有されていない場合は、そのリソースまたはリソースのグループを、クラスター・サーバーに移動します。
- リソースを消去するには、そのリソースまたはリソースのグループを現 在所有しているクラスター・サーバーから、クラスタ アドミニストレー タ ユーティリティー プログラムを実行します。
  - 注: リモートの管理システムから、クラスタ アドミニストレータ ユー ティリティ プログラムを実行することもできます。

通常の MSCS の手順で、リソースまたはリソースのグループを消去します。消去方法については、MSCS ソフトウェアに付属のマニュアルを参照してください。

- 3. ServeRAID II リソースを消去したら、リソースを消去した側のクラス ター・サーバーをシャットダウンし、再起動してください。
  - 注: 1 台のクラスター・サーバーを再起動しても、クラスター全体の停止にはなりません。

リソースを作成する手順は、次のとおりです。

- 作成するリソースを所有するグループが、リソースを作成する側のクラ スター・サーバーに所有されていない場合は、そのグループをクラスタ ー・サーバーに移動します。
- リソースを作成するには、そのリソースのグループを現在所有している クラスター・サーバーから、クラスタ アドミニストレータ ユーティリ ティ プログラムを実行します。
  - 注: リモートの管理システムから、クラスタ アドミニストレータ ユー ティリティ プログラムを実行することもできます。

クラスター・リソースを作成する通常の MSCS の手順で、新しい ServeRAID 論理ディスクのリソースを作成します。作成方法について は、MSCS ソフトウェアに付属のマニュアルを参照します。

### ServeRAID II サーバーの MSCS のアンインストール

注: ServeRAID II サーバーの MSCS をアップグレードしている場合は、 このアンインストール手順を*使用しないでください*。ServeRAID II サ ーバーの MSCS をアップグレードするには、47ページの 『ServeRAID II サーバーの MSCS のアップグレード』を参照してく ださい。

ServeRAID II サーバーの MSCS ソフトウェアをアンインストールするに は、クラスター内の全サーバーで、次の手順を実行する必要があります。

- 1. MSCS をアンインストールするクラスター・サーバーの中から、1 台 を 選択します。
- 2. 「スタート」ボタンを選択し、次に、「設定」メニューから「コントロ ール パネル」を選択します。
- 3. 「アプリケーションの追加と削除」をダブルクリックします。
- インストール済みのコンポーネントのリストから「Microsoft Cluster Server」を選択し、「追加と削除」を選びます。
  - 注: IBM ServeRAID 論理ディスクの削除に関する警告メッセージを無 視します。
- 5. 「OK」または「はい」を選択して、画面の指示に従います。
- プロンプトが表示されたら、システムを再起動し、MSCS のアンインストールを完了します。
- 「スタート」ボタンを選択し、次に、「設定」メニューから「コントロールパネル」を選択します。
- 8. 「アプリケーションの追加と削除」をダブルクリックします。
- インストール済みのコンポーネントのリストから「IBM ServeRAID NT クラスタ ソリューション」を選択し、「追加と削除」を選びます。

IBM ServeRAID NT クラスタ ソリューション セットアップ・プログ ラムのアンインストール・オプションを使用して、IBM ServeRAID NT クラスタ ソリューションを削除することも可能です。

10. クラスター内の他のサーバーに対しても、ステップ1 からステップ 9 を 繰り返します。

### ServeRAID II サーバーの MSCS のアップグレード

このアップグレード手順を使用すると、クラスターを常にオンラインのまま にすることができます。クラスターをアップグレードするには、次の一連の 手順を、サーバーごとに行ってください。サーバー A に対する手順がすべて 完了し、MSCS クラスター・アドミニストレータに、両方のサーバーが "開 始" していて、すべてのリソースが "オンライン" であるとレポートされた ら、サーバー B に対して、この手順を繰り返します。

注: これらの手順は、Microsoft Cluster Server (MSCS) リリース 1.00 お よび IBM ServeRAID II クラスター・ソリューションで稼働するクラ スターで使用してください。

# IBM ServeRAID 管理/モニター・プログラムのアップグレード

IBM ServeRAID 管理/モニター・プログラムをアップグレードするには、次のようにします。

IBM ServeRAID Administration and Monitoring ディスケットから、 SETUP.EXE プログラムを実行し、画面に表示される指示に従います。

### IBM ServeRAID Microsoft Windows NT クラスター・ソ リューションのアップグレード

IBM ServeRAID Microsoft Windows NT クラスター・ソリューションをア ップグレードする手順は、次のとおりです。

- 1. 「スタート」ボタンを選択し、次に、「設定」メニューから「コントロ ール パネル」を選択します。
- 2. 「サービス」をダブルクリックします。
- インストール済みのコンポーネントのリストから「Microsoft Cluster Server」を選択し、「停止」を選択します。
- IBM ServeRAID Windows NT Cluster Solution ディスケットから SETUP.EXE を実行し、画面の指示に従います。

### **IBM ServeRAID Windows NT Miniport** ドライバーのアッ プグレード

IBM ServeRAID Windows NT Miniport Driver をアップグレードする手順は、次のとおりです。

- 1. IBM ServeRAID Device Driver ディスケットを A: ドライブに挿入します。
- スタート」ボタンを選択し、次に、「設定」メニューから「コントロールパネル」を選択します。
- 3. 「SCSI アダプタ」をダブルクリックします。
- 4. 「ドライバ」タブを選択します。
- 5. 「追加」をクリックします。
- 6. 「ディスク使用」をクリックします。
- 7. パス名を A:¥NTと入力し、「OK」をクリックします。
- 8. IBM ServeRAID Adapter が強調表示されたら、「**OK**」をクリックします。
- 9. 「新しいドライバ」をクリックします。
- 10. パス名を A:¥NTと入力し、ドライバーをインストールします。
- IBM ServeRAID BIOS/Firmware ディスケットのバージョン 2.41 以上 を A: ドライブに挿入してから、Windows NT をシャットダウンし、デ ィスケットからサーバーを再起動します。

### **IBM ServeRAID BIOS/Firmware** ディスケットのアップグ レード

IBM ServeRAID BIOS/Firmware をアップグレードする手順は、次のとおりです。

- 1. ステップ 11の手順を行っていない場合は、システムを *IBM ServeRAID BIOS/Firmware ディスケット* バージョン 2.41 以上から起動します。
- 2. 「メイン・メニュー」から項目 1 を選択して、BIOS の更新およびファ ームウェアのダウンロードを行います。

- ダウンロードが完了したら、ディスケット・ドライブからディスケット を取り出し、Ctrl キーと Alt キーを押しながら、Delete キーを押し て、システムを再起動 (リブート) します。
- サーバーをクラスターに再度参加させ、MSCS クラスター アドミニス トレータに、サーバーが "開始" していて、すべてのリソースが "オンラ イン" であるとレポートされたときに、このサーバーに対するアップグ レードは完了します。

クラスターの他方のノードのソフトウェアのアップグレード

クラスターの他方のノードのソフトウェアをアップグレードする手順は、次のとおりです。

- 1. クラスター内のサーバー A が、オンラインになっていることを確認しま す。
- クラスター内の他方のサーバー (サーバー B) で、48ページの 『IBM ServeRAID Windows NT Miniport ドライバーのアップグレ ード』から48ページの『IBM ServeRAID BIOS/Firmware ディスケッ トのアップグレード』までを繰り返します。

IBM ServerRAID II クラスター・ソリューションのアップグレードに必要な 手順は、これで完了しました。

## 第5章 高可用性クラスター・ソリューションの監視 と更新

ServeRAID 管理/モニター・ユーティリティーを使用して、サーバー上のハ ードディスク・ドライブの可用性の確認やクラスターへのハードディスクの 追加および削除を行うことができます。

ServeRAID 管理/モニター ユーティリティーは、次の 2 つの高可用性機能を サポートします。

- 共有ドライブの表示
- マージ・グループの管理

ドライブの可用性の確認

注: ServeRAID 管理/モニター ユーティリティーがサーバーにインストー ルされていることを確認してください。インストールが必要な場合は、 *IBM ServeRAID アダプター ユーザーズ・ガイド* を参照してくださ い。

サーバー上のハードディスク・ドライブの可用性を確認する手順は、次のと おりです。

1. ServeRAID 管理/モニター ユーティリティー画面で、ツールバーの

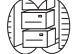

アイコンをクリックするか、「拡張」プルダウン・メニューから「高可 用性」を選択します。次に、「共有ドライブの表示」を選択します。次 のような画面が表示されます。

| 共有ドライブの表示     |            |
|---------------|------------|
| ▶ 共有トライプの表示を使 | 用可能        |
|               | 立置         |
| チャネル          | <u>^</u> भ |
| 3 🛋           | 4 •        |
|               |            |
| キャンセル         |            |
|               |            |

- 2. 「共有ドライブの表示を使用可能」のボックスをクリックします。
- 3. 確認したいハードディスク・ドライブが接続されているチャネルを選択 します。

注: この手順は、ONL 装置が使用可能かどうかのみを判断します。

確認するハードディスク・ドライブが接続されているベイを選択します。

「最新表示」をクリックします。ハードディスク・ドライブが使用可能 な場合は、ServeRAID 管理/モニター ユーティリティ画面に RDY (Ready) と表示されます。ハードディスク・ドライブが使用可能でない 場合、つまりそのドライブが他方のサーバーにより所有されている場合 は、ServeRAID 管理/モニター ユーティリティー画面に RSV (Reserved) と表示されます。

ここでは、他方のサーバーに所有されているすべてのハードディスク・ ドライブが RSV と表示されます。

注: 他方のサーバーに所有されるホット・スペア・ドライブは、RSV とは表示されません。他方のサーバーのホット・スペア・ドライブ を、両サーバーで誤って使用しないように注意が必要です。 ハードディスク・ドライブのクラスターへの追加

ハードディスク・ドライブをクラスターに追加する手順は、次のとおりで す。

- ハードディスク・ドライブをサーバーまたは共有拡張格納装置に取り付けます。取り付け方法については、ハードディスク・ドライブおよびサ ーバーに付属のマニュアルを参照してください。
- 2. ハードディスク・ドライブを、 ServeRAID アダプター用に構成し、設 定します。設定方法については、*IBM ServeRAID アダプター ユーザー ズ・ガイド* を参照してください。
  - 注: ドライブを共有する場合には、アレイごとに1つの論理ドライブ のみを定義してください。
- 3. 論理ドライブを作成したあと、次のような画面が表示されます。

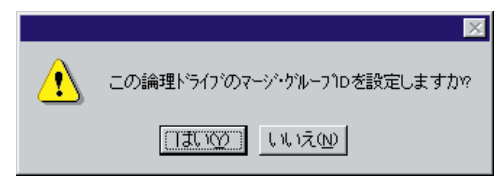

「はい」を選択すると、次のような画面が表示されます。

| 7979#2HD                 | Series, |     |       |
|--------------------------|---------|-----|-------|
| 4292-4 (0)<br>4292-4 (0) | F       | -   | F     |
|                          | -       | 源共有 | 12-2  |
| Array A - 論理5'分行'0       | Г       | F   | 200.0 |
| Array 0 - 論理》为(7')       | F       | F   |       |
| Array C - 論理5/5/7/2      | 17      | 17  |       |
| Array D - 1410-917'3     | F       | Г   | -     |
| Array E - 编唱计与行14        | R       | Г   | 4     |
| C DEPENDENCE             | 1       | Г   |       |
| SAMEN-17 P               | Г       | Г   |       |
| 調理とついてい                  | Г       | Г   | -     |
|                          |         |     |       |

- 24. 定義した論理ドライブを、共有または非共有のどちらにするかを選択します。
- 5. 定義したドライブ用に使用するマージ・グループ # を選択します。
- 6. 「OK」をクリックして、変更を有効にします。
  - 注: 新しい論理ドライブにプログラムやデータを保管して使用するため に、オペレーティング・システムによって、ドライブ文字の割り当 て、区画の設定、フォーマット、クラスターのリソースの作成など の追加ステップが必要となる場合があります。詳細については、 41ページの『MSCS を使用した ServeRAID II サーバー上の ServeRAID II ディスク・リソースの作成』を参照してくださ い。

重要:アダプターの組の一方によって構成されるドライブは、もう一方か ら RDY (ready, 作動可能)とみなされる必要があります。逆の場合も同 様です。サーバーが起動したあとドライブを追加した場合は、この考慮 事項を確認してください。新しいドライブをサーバーに追加したあと は、サーバーを再起動するか、新しい装置を検出するか、RAID 管理 / モニター・ユーティリティーを使用して、そのドライブを RDY 状態に 設定してください。詳細については、6ページの『ServeRAID II の考慮 事項』を参照してください。 マージ・グループ番号およびその他のクラスター情報の表示

マージ・グループ番号およびその他のクラスター情報を表示するには、ツー ルバーの アイコンをクリックするか、「拡張」プルダウン・メニュー から「高可用性」を選択して、「マージ・グループの管 理」を選択します。次のような画面が表示されます。

| 79798240            | Series. |          |      |
|---------------------|---------|----------|------|
| がスター・パートナー・東ストロ     | Daires. |          |      |
| 4191-410            | F.      | E        | 1    |
|                     |         | 224      | 72-2 |
| Array A - 論理》'F(7'0 | Г       | F        | 200  |
| Array 0 - 論理》为(7')  | F       | F        |      |
| Array C - 論理》为17'2  | 17      | -        | 1    |
| Array D - 論理》'917'3 | F       | <b>F</b> |      |
| Array E - 論理計5(2'4) | 12      | E.       | 4    |
| C DREFFICE          | 1       | <b>F</b> |      |
| LEVENDED OF         | Г       | Г        |      |
| inthe second        | Г       | г        | -    |

この画面では情報の表示のみ可能です。情報は読み取り可能ですが、変更できません。

## 第6章 高可用性クラスターのトラブルシューティン グ

クラスターを構成するサーバー、ServeRAID アダプター、またはクラスタ ーのハードディスク・ドライブに障害が起こる場合があります。障害が発生 した場合には、次の手順を使用して問題を解決してください。

この章では、発生する可能性のある問題から回復を行うための手順について 説明します。この手順を実行しても問題が解決しない場合には、IBM 保守技 術員に連絡して、さらに詳しい情報を入手してください。

ハードディスク・ドライブ障害からの回復

ハードディスク・ドライブ障害から回復する手順は、次のとおりです。

- 障害を起こしたハードディスク・ドライブをサーバーから取り外します。
   サーバーからハードディスク・ドライブを取り外す方法については、サ ーバーに付属のマニュアルおよび *IBM ServeRAID II アダプター ユーザ* ーズ・ガイド を参照してください。
- 2. 新しいハードディスク・ドライブを取り付けます。

サーバーにハードディスク・ドライブを取り付ける方法については、サ ーバーに付属のマニュアルおよび *IBM ServeRAID II アダプター ユーザ ーズ・ガイド* を参照してください。

3. 論理ドライブを復元します。

障害を起こしたハードディスク・ドライブが、クリティカル RAID レベ ル1 あるいは RAID レベル 5 論理ドライブの一部であった場合は、論 理ドライブを良好な状態に復元するために、再構築操作を実行する必要 があります。障害を起こしたハードディスク・ドライブが、オフライン 状態の RAID レベル 0、1、または 5 論理ドライブの一部であった場合 は、データを損失した可能性があります。RAID レベル 1 および 5 の RBL 状態にする必要がある最後に DDD となったドライブを除いたす べての DDD ドライブを、ONL 状態に設定する必要があります。次 に、論理ドライブのデータを、バックアップ・コピーから復元する必要 があります。

### 障害を起こした ServeRAID II アダプターの回復

新しい ServeRAID II アダプターを構成するには、次の情報が必要です。

- SCSI バス・イニシエータ ID
- アダプター・ホスト ID
- クラスター・パートナー・ホスト ID

交換する ServeRAID II アダプターが作動している場合は、SCSI バス・イ ニシエータ ID 、アダプター・ホスト ID、およびクラスター・パートナー・ ホスト ID を入手できます。これらの ID を入手するには、*IBM ServeRAID Configuration ディスケット*でサーバーを起動し、「拡張機能」メニューから 「アダプター・パラメータの表示/変更」項目を選択します。

ServeRAID II アダプターが作動していない場合は、アダプターが以前に構成された時の設定の記録を参照する必要があります。構成情報の記録がない場合には、次のヒントを参考にして正しい値を割り当ててください。

 非共有 SCSI チャネルの SCSI バス・イニシエータ ID は、省略時では 7 に設定されます。共有 SCSI チャネルの場合は、 ID は通常 7 あるい は 6 に設定され、クラスター・パートナー・アダプターの対応する SCSI チャネルの SCSI バス・イニシエータ ID と異なっている必要が あります。したがって、対応するクラスター・パートナー・システムの SCSI バス・イニシエータ ID が入手できれば、このシステム用の正しい SCSI バス・イニシエータ ID を指定できます。たとえば、クラスター・ パートナー・システムの共有 SCSI バス・イニシエータ ID が7 に設定 されていれば、交換するアダプターの ID は 通常 6に設定します。

対応するクラスター・パートナー・アダプターの SCSI バス・イニシエ ータ ID を入手するには、*IBM ServeRAID Configuration ディスケット* を使用して、クラスター・パートナー・システムを起動し、「拡張機 能」メニューより「アダプター・パラメータの表示/変更」オプションを 選択します。 交換するアダプターのホスト ID およびクラスター・パートナー・ホスト ID も、クラスター・パートナー・システムの設定を「アダプター・パラメータの表示/変更」オプションから参照することで判断することもできます。新しいアダプターのホスト ID は、クラスター・パートナー・システム内の対応するアダプターで定義されているクラスター・パートナー・ホスト ID の値と同一である必要があり、さらに、新しいアダプターのクラスター・パートナー・ホスト ID の値は、クラスター・パートナー・システム内の対応するアダプターで定義されているホストID の値と同一である必要があります。

次の手順を実行して、障害を起こした ServeRAID II アダプターを高可用性 構成から取り外し、交換してください。

ServeRAID アダプターを交換する手順は、次のとおりです。

1. 障害を起こした ServeRAID アダプターを取り外します。

ServeRAID II アダプターの取り外し方については、*IBM ServeRAID II* アダプター ユーザーズ・ガイド を参照してください。アダプターを取 り外すときには、次のことを確認してください。

- a. サーバーの電源を切ります。
- b. どの SCSI ケーブルがアダプター上の SCSI チャネル・コネクター に接続されているか記録します。
- c. どの PCI スロットにアダプターが取り付けられているか記録しま す。
- 2. 新しい ServeRAID II アダプターを取り付けます。

ServeRAID II アダプターの取り付け方については、 *IBM ServeRAID II* アダプター ユーザーズ・ガイド を参照してください。故障した ServeRAID II アダプター取り外したのと同じ PCI スロットに、アダプ ターを取り付けるように注意してください。

— 重要 -

このとき、SCSI チャネル・ケーブルをアダプターに再接続しては いけません。

- 3. *IBM ServeRAID Configuration ディスケット* バージョン 2.40以上のバ ージョンを使用して、システムを起動します。
- 4. アダプター構成を初期化します。

アダプターを初期化する手順は、次のとおりです。

- a. メイン・メニューから「拡張機能」を選択します。
- b. 「構成の初期化/表示/同期」を選択します。
- c. 「構成の初期化」を選択します。
- 5. アダプターの BIOS レベルが最新であることを確認します。

アダプターの BIOS レベルは、システム POST 後、アダプター BIOS のロード時に表示されます。最新の BIOS レベルは、次の IBM Web サ イトから入手できます。

http://www.pc.ibm.com/us/netfinity

この URL に接続したら、*RAID BIOS* を検索してください。テキスト・ファイルをダウンロードし、最新レベルのものが使用可能であることを 確認します。アダプターの BIOS レベルが低い場合には、BIOS アップ デートをダウンロードし、適用してください。

6. 構成パラメーターを更新します。

構成パラメーターを更新する手順は、次のとおりです。

- a. *IBM ServeRAID Configuration ディスケット* バージョン 2.40以上 のバージョンを使用して、システムを起動します。
- b. 「メイン・メニュー」から「拡張機能」を選択します。
- c. 「アダプター・パラメーターの表示/変更」を選択します。
- d. 交換する ServeRAID II アダプターに割り当てられた設定を使用して、次のパラメーターを選択し、構成します。
  - SCSI バス・イニシエータ ID
  - アダプター・ホスト ID
  - クラスター・パートナー・ホスト ID
- e. 「拡張機能」メニューから、「RAID パラメーターの変更」を選択 し、不在モードを使用可能にします。

- 7. サーバーをシャットダウンして、電源を切ります。
- 8. SCSI チャネル・ケーブルをアダプターに再接続します。
  - 注: ステップ1 (57ページ)の説明どおり、ケーブルを正しい SCSI チャネルに接続するように注意してください。

#### - 重要 -

交換する ServeRAID II アダプターが、サーバーの始動ディスク・ アレイ、他の非共有ディスク・アレイ、または他のサーバーに対し てフェールオーバーを行わなかった共有ディスク・アレイに接続し ている場合は、次のステップのどれかを実行します。それ以外は、 システムを再起動します。

- 交換するアダプターが、システムのオペレーティング・システムの始動 ディスク・アレイに接続されているか、他の非共有ディスク・アレイが このアダプターに接続されている場合は、*IBM ServeRAID Configuration ディスケット* バージョン 2.40以上のバージョンを使用し て、システムを起動します。
  - a. メイン・メニューから「拡張機能」を選択します。
  - b. 「マージ・グループ管理」を選択します。

- c. アダプター・ディスク・アレイ構成を復元します。
  - 非共有ディスク・アレイの構成を復元する手順は、次のとおり です。
    - 1)「拡張機能」メニューから「マージ・グループ管理」を選 択し、Enter キーを押します。

次のような画面が表示されます。

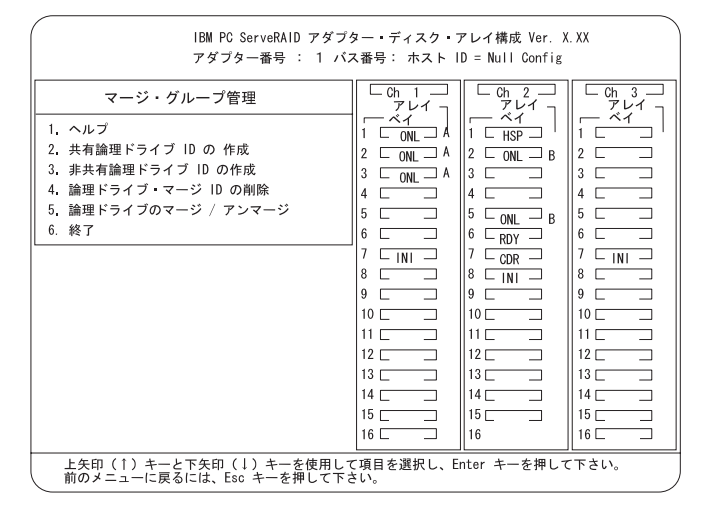

 2)「論理ドライブのマージ/アンマージ」を選択し、Enterキ ーを押します。

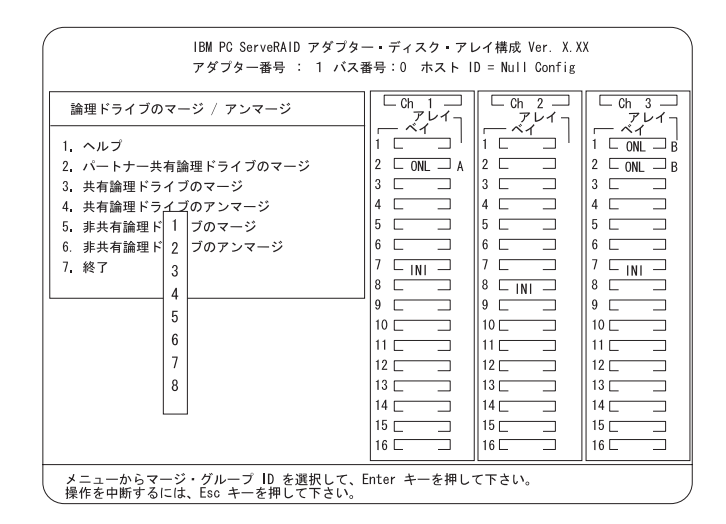

- 3)「非共有論理ドライブのマージ」を選択します。
- リストから、アレイのマージ・グループ ID を選択します。

2xx

xx は、共有 SCSI バス・イニシエータ ID です。 Enterキ ーを押します。マージ・グループ ID の通常の値は 206 ま たは 207 です。画面の下に次のメッセージが表示されま す。

非共有論理ドライブをマージ中。お待ちください...

5) 手順が完了したら、次のメッセージが表示されます。

マージ/アンマージ処理が正常に完了しました。 いずれかキーを押して、続行してください。

Esc キーを押すと、前画面に戻ります。Esc キーを押して、メイン・メニューに戻ります。交換するアダプターが始動アダプターである場合には、システムはこれで正常にオペレーティング・システムを起動できます。

- 共有ディスク・アレイ構成を復元する手順は、次のとおりです。
  - 注: すべての共有ディスク・アレイは、通常、フェールオーバ ーするため、マージする必要はありません。
    - 1)「拡張機能」メニューから「マージ・グループ管理」を選 択し、Enter キーを押します。

次のような画面が表示されます。

| IBM PC ServeRAID アダブター・ディスク・アレイ構成 Ver. X.XX<br>アダブター番号 : 1 バス番号: ホスト ID = Null Config |                                                                                                    |                                                                                                    |  |  |  |
|---------------------------------------------------------------------------------------|----------------------------------------------------------------------------------------------------|----------------------------------------------------------------------------------------------------|--|--|--|
| マージ・グループ管理                                                                            | Ch         1         Ch         2           7         7         7         7           1         ONL         A         2         ONL           2         ONL         A         3         0           4         5         5         ONL         B           5         5         5         ONL         B           6         6         6         ROY         7           7         INI         7         COR         B           9         9         9         9         10           10         10         10         11         11           13         13         13         13         14           15         15         15         15           16         15         15         15 | Ch         3           PL/1         1           2         1           3         1           4         1           5         1           6         1           7         11           8         1           9         1           12         1           13         1           14         1           16         1 |  |  |  |
| 上矢印(↑)キーと下矢印(↓)キーを使用して項目を選択し、Enter キーを押して下さい。<br>前のメニューに戻るには、Esc キーを押して下さい。           |                                                                                                    |                                                                                                    |  |  |  |
(論理ドライブのマージ/アンマージ」を選択し、Enterキ ーを押します。

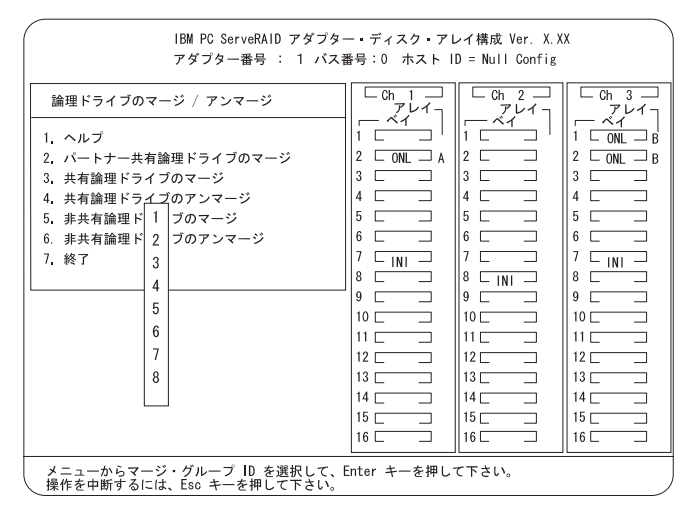

3) クラスター・パートナー・システムにフェールオーバーされなかった共有アレイ(マージ・グループ ID の範囲が 1から 8)に対して、「共有論理ドライブのマージ」を選択し、これらの共有アレイの構成を復元します(たとえば、クリティカル状態または機能低下状態の RAID レベル 5アレイ)。

4) Esc キーを押すと、前画面に戻ります。続いて、Escキーを押して、「メイン・メニュー」に戻ります。 クラスター・パートナー・システムにフェールオーバーされなかった各共有用アレイ(マージ・グループ ID の範囲が1から8)ごとに、この手順を繰り返し、これらの共有アレイの構成を復元します(たとえば、クリティカル状態または機能低下状態の RAID レベル 5 アレイ)。

## - 重要

IBM ServeRAID Configuration ディスケットは、他の サーバーに属するドライブをマージ/アンマージする ためのフェールオーバーおよびフェールバックを実行 するのに使用してはいけません。他のノードに属する ドライブをマージ/アンマージするためのフェールオ ーバーおよびフェールバックは、通常オペレーティン グ・システム・ソフトウェアおよびクラスター・サポ ート・ソフトウェアで扱われます。

10. サーバーを再起動します。

すべてのアレイ構成が復元されたら、サーバーは正常に再起動可能です。

# 障害を起こしたサーバーの回復

高可用性構成内で障害の発生したサーバーを交換するときに、ServeRAID II アダプターを交換する必要のない場合もあります。ただし、ServeRAID II アダプターを交換する場合には、新しいサーバーを導入したあと、アダプタ ーを再構成する必要があります。

— 重要 -

次の手順は、ServeRAID II アダプター用の特別な構成設定を必要とし ます。交換するサーバーおよびアダプターが作動している場合は、これ らの設定情報をアダプターから入手できます。ただし、アダプターまた はサーバーが作動していない場合は、そのアダプターが以前構成された ときに作成された記録などが必要になります。サーバーと共に ServeRAID II アダプターも交換する場合は、この手順を完了するため に、正しい構成情報を入手する必要があります。

障害を起こしたサーバーを回復する手順は、次のとおりです。

- 1. 障害を起こしたサーバーを、高可用性構成から取り除きます。
- 障害を起こしたサーバーのディスク・ドライブ・アレイから、すべての ハードディスク・ドライブを取り外します。

ハードディスク・ドライブを取り外すときに、各ドライブが取り付けら れていたベイを記録しておきます。障害を起こしたサーバーを同一のサ ーバーと交換する場合は、同一の構成でドライブを再度取り付け、サー バーをすぐに立ちあげることが可能です。

 ServeRAID II アダプターが作動している場合は、障害を起こしたサー バーからアダプターを取り外します。

アダプターを取り外すときには、次のことを行ってください。

 どの SCSI ケーブルがアダプター上の SCSI チャネル・コネクター に接続されているか記録します。 どの PCI スロットにアダプターが取り付けられているか記録します。

障害を起こしたサーバーを同一のサーバーと交換する場合は、同一の構 成で ServeRAID II アダプターを再度取り付け、サーバーをすぐに立ち あげることが可能です。

4. 新しいサーバーに、ハードディスク・ドライブを取り付けます。

サーバーにハードディスク・ドライブを取り付ける方法については、サ ーバーに付属のマニュアルを参照してください。障害を起こしたサーバ ーを同一のサーバーと交換する場合は、各ハードディスク・ドライブを 障害を起こしたサーバーに取り付けていたのと同じべイに取り付けてく ださい。

5. 新しい ServeRAID II アダプターを取り付けます。

ServeRAID II アダプターの取り付け方については、 *IBM ServeRAID II* アダプター ユーザーズ・ガイドを参照してください。障害を起こしたサ ーバーに取り付けられていた ServeRAID II アダプターを使用する場合 は、前に取り付けられていたのと同じ PCI スロットに取り付けてください。

— 重要 —

このとき、SCSI チャネル・ケーブルをアダプターに再接続しては いけません。

- 6. 新しいサーバーで、ServeRAID II アダプターを構成します。
  - 注: 障害を起こしたサーバーに取り付けられていた ServeRAID II アダ プターを使用し、前に取り付けられていたのと同じ PCI スロット に取り付けたときには、アダプターを構成する必要がない場合もあ ります。

新しい ServeRAID II アダプターを構成するには、次の情報が必要です。

- SCSI バス・イニシエータ ID
- アダプター・ホスト ID
- クラスター・パートナー・ホスト ID

交換する ServeRAID II アダプターとサーバーが作動している場合は、 *IBM ServeRAID Configuration ディスケット* からサーバーを起動し、 「拡張機能」メニューから「アダプター・パラメータの表示/変更」を選 択してこの情報を入手できます。

ServeRAID II アダプターまたはサーバーが作動していない場合は、ア ダプターが以前に構成された時の設定の記録を参照する必要がありま す。構成情報の記録がない場合には、次のヒントを参考にして正しい値 を割り当ててください。

非共有 SCSI チャネルの SCSI バス・イニシエータ ID は、省略時では7に設定されます。共有 SCSI チャネルの場合は、ID は通常7あるいは6に設定され、クラスター・パートナー・アダプターの対応する SCSI チャネルの SCSI バス・イニシエータ ID と異なっている必要があります。したがって、対応するクラスター・パートナー・システムの SCSI バス・イニシエータ ID が入手できれば、このシステム用の正しい SCSI バス・イニシエータ ID を指定できます。たとえば、クラスター・パートナー・システムの共有 SCSI バス・イニシエータ ID が7 に設定されていれば、交換するアダプターの ID は通常6 に設定します。

対応するクラスター・パートナー・アダプターの SCSI バス・イニ シエータ ID を入手するには、*IBM ServeRAID Configuration ディ* スケット を使用して、クラスター・パートナー・システムを起動 し、「拡張機能」メニューより「アダプター・パラメータの表示/変 更」オプションを選択します。

交換するアダプターのホスト ID およびクラスター・パートナーホストID の設定を、クラスター・パートナー・システムで「アダプター・パラメータの表示/変更」オプションを使用して判断することもできます。新しいアダプターのホスト ID は、クラスター・パートナー・システム内の対応するアダプターで定義されるクラスター・パートナーホスト ID の値と同一である必要があり、さらに、新しいアダプターのクラスター・パートナーホスト ID の値は、クラスター・パートナー・システム内の対応するアダプターで定義されているホスト ID 値と同一である必要があります。

- *IBM ServeRAID Configuration ディスケット* バージョン 2.40以上のバ ージョンを使用して、システムを起動します。
- 8. アダプター構成を初期化します。

アダプターを初期化する手順は、次のとおりです。

- a. メイン・メニューから「拡張機能」を選択します。
- b. 「構成の初期化/表示/同期」を選択します。
- c. 「構成の初期化」を選択します。
- 9. アダプターの BIOS レベルが最新であることを確認します。

アダプターの BIOS レベルは、システム POST 後、アダプター BIOS のロード時に表示されます。最新の BIOS レベルは、次の IBM Web サ イトから入手できます。

http://www.pc.ibm.com/us/netfinity

この URL に接続したら、*RAID BIOS* を検索してください。テキスト・ファイルをダウンロードし、最新レベルのものが使用可能であることを 確認します。アダプターの BIOS レベルが低い場合には、BIOS アップ デートをダウンロードし、適用してください。

10. 構成パラメーターを更新します。

構成パラメーターを更新する手順は、次のとおりです。

- a. *IBM ServeRAID Configuration ディスケット* バージョン 2.40以上 のバージョンを使用して、システムを起動します。
- b. メイン・メニューから「拡張機能」を選択します。
- c. 「アダプター・パラメータの表示/変更」を選択します。
- d. 交換する ServeRAID II アダプターに割り当てられた設定を使用して、次のパラメーターを選択し、構成します。
  - SCSI バス・イニシエータ ID
  - アダプター・ホスト ID
  - クラスター・パートナー・ホスト ID
- e. 「拡張機能」メニューから、「RAID パラメータの変更」を選択 し、不在モードを使用可能にします。

11. システムをシャットダウンし、SCSI チャネル・ケーブルをアダプター に接続します。3 (65ページ)の手順に従って、ケーブルを正しい SCSI チャネルに必ず接続するようにしてください。

### - 重要

交換する ServeRAID II アダプターが、サーバーの始動ディスク・ アレイまたは他の非共有ディスク・アレイに接続されていない場合 は、次のステップを実行する必要がありません。これで、システム は正常に再起動できます。

- 交換するアダプターが、システム用のオペレーティング・システムの始 動ディスク・アレイに接続されているか、他の非共有ディスク・アレイ がこのアダプターに接続されている場合は、 *IBM ServeRAID Configuration ディスケット* 2.40 以上のバージョンを使用して、システ ムを起動します。
  - a. 「メイン・メニュー」から「拡張機能」を選択します。
  - b. 「マージ・グループ管理」を選択します。
  - c. アダプター・ディスク・アレイ構成を復元します。
    - 非共有ディスク・アレイの構成を復元する手順は、次のとおりです。
      - 1)「拡張機能」メニューから「マージ・グループ管理」を選 択し、Enter キーを押します。
      - (論理ドライブのマージ/アンマージ」を選択し、Enter キ ーを押します。
      - 3)「非共有論理ドライブのマージ」を選択します。
      - リスト から、アレイのマージ・グループ ID を選択します。

2xx

xx は共有 SCSI バス イニシエータ ID です。 Enterキー を押します。マージ・グループ ID の通常の値は 206 ある いは 207 です。画面の下に次のメッセージが表示されま す。

非共有ドライブをマージ中。お待ちください ...

- 5) 手順が完了したら、次のメッセージが表示されます。
  マージ/アンマージ処理が正常に完了しました。
  いずれかキーを押して、続行してください。
- Esc キーを押すと、前画面に戻ります。Esc キーを押して、メイン・メニューに戻ります。交換するアダプターが始動アダプターである場合には、システムはこれで正常にオペレーティング・システムを起動できます。
- 共有ディスク・アレイの構成を復元する手順は、次のとおりです。
  - 注: すべての共有ディスク・アレイは、通常フェールオーバー するため、マージする必要はありません。
    - 1)「拡張機能」メニューから「マージ・グループ管理」を選 択し、Enter キーを押します。

次のような画面が表示されます。

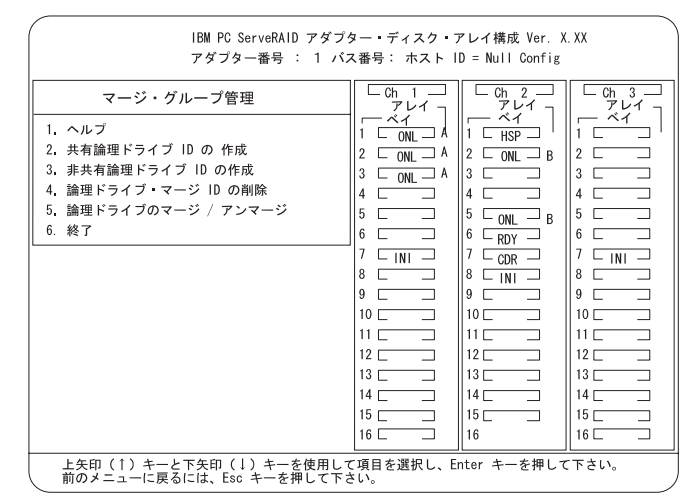

 (論理ドライブのマージ/アンマージ」を選択し、Enterキ ーを押します。

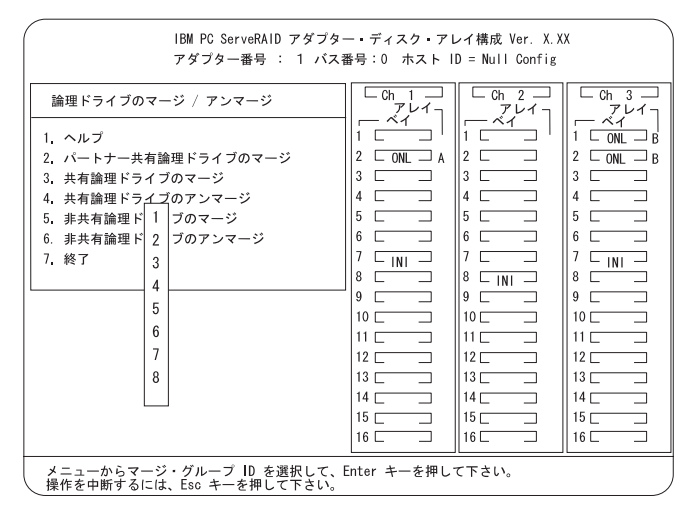

- 3) クラスター・パートナー・システムにフェールオーバーされなかった各共有アレイ(マージ・グループ ID の範囲が1から8)に対して「共有論理ドライブのマージ」を選択し、これらの共用アレイの構成を復元します(たとえば、クリティカル状態または機能低下状態の RAID レベル 5 アレイ)。
- 4) Esc キーを押すと、前画面に戻ります。Esc キーを押して、メイン・メニューに戻ります。

クラスター・パートナー・システムにフェールオーバーさ れなかった各共有アレイ (マージ・グループ ID の範囲が 1 から 8) ごとにこの手順を繰り返し、これらの共有アレイ の構成を復元します(たとえば、クリティカル状態または機 能低下状態の RAID レベル 5 アレイ)。 - 重要

IBM ServeRAID Configuration ディスケットは、他の サーバーに属するドライブをマージ / アンマージする ためのフェールオーバーおよびフェールバックを実行 するために使用してはいけません。他のノードに属す るドライブをマージ / アンマージするためのフェール オーバーおよびフェールバックは、通常は、オペレー ティング・システム・ソフトウェアおよびクラスタ ー・サポート・ソフトウェアで扱われます。

13. サーバーを再起動します。

すべてのアレイ構成が復元されたら、サーバーは正常に再起動できます。

# クラスター環境での ServeRAID II サブシステムのトラブルシ ューティング

この項では、高可用性ソリューションのトラブルシューティングを行う手助 けとなる一般的な問題および解決方法について説明します。

問題: ServeRAID 管理/モニター ユーティリティー プログラムが、物理ディスクを DDD 状態と表示する。

#### 処置:

- 1. 共有ドライブの表示機能を使用可能にし、クラスター内の他のノードへ移動され たりフェールオーバーされたディスクを、 DDD 状態でなく RSV 状態として表 示するようにします。
  - 注: 共有ドライブの表示機能が使用可能でない場合には、クラスター内の他のノ ードへ移動されたりフェールオーバーされたディスクは、 DDD 状態として 表示されます。この場合は、DDD 状態と表示されるディスクに障害は発生 していません。
- RAID レベル 1 および RAID レベル 5 アレイが、クリティカル状態になってい ないことを確認します。クリティカル状態になっている場合は、障害を起こして いるディスクを交換し、再構築操作を実行します。

問題: ServeRAID 共有論理ドライブが正しくフェールオーバーしない。

処置:

1. ディスク・リソースを共有する各 ServeRAID アダプターのリソース・タイプが "IBM ServeRAID 論理ディスク"であることを確認します。

リソース・タイプが "物理ディスク" として表示される場合は、MSCS をインス トールしたときに、ローカルクォーラム・オプションを正しく指定していませ ん。

この問題を解決するには、Microsoft Windows NT を使用して、高可用性クラス ター・ソリューションを、再インストールする必要があります。インストール方 法については、35ページの第4章,『Windows NT を使用した高可用性クラスタ ー・ソリューションのインストール』を参照してください。

 ServeRAID アダプターの組の共有 SCSI バスが、対応する SCSI チャネルに接続 されていることを確認します。(たとえば、一方のクラスター・ノード・サーバー のアダプターの SCSI チャネル 1 が、他方のクラスター・ノード・サーバーのア ダプターの SCSI チャネル 1 に接続され、同様にチャネル 2 が チャネル 2 に接 続されます)。

- 論理ドライブを含む物理 SCSI ディスクが、共用 SCSI チャネルにすべて接続されていることを確認します。
- クラスター内で使用する ServeRAID II アダプターの組みごとに定義されている 共有論理ディスク・ドライブが8つを超えないようにしてください。
- 5. Windows NT Serverクラスターでは、NT クラスタ クォーラム・リソースとして 指定されている ServeRAID 論理ディスク・ドライブに接続するアダプターの組 の SCSI チャネル 3 を、アービトレーションに使用するようにしてください。ま た、それが一方のクラスター・ノードから、他方のクラスター・ノードにある SCSI チャネル 3 に接続され、そのチャネルには SCSI 装置が接続されていない ことを確認します。

SCSI ハートビート接続は、 クォーラム・ドライブを接続する ServeRAIDアダプ ターの組のチャネル 3 に 必ず 接続されていなければなりません。このハートビ ート・チャネルには、ディスクを取り付けられません。このクォーラム・ドライ プを、他の ServeRAID II アダプター (ID レベル 5) に移動する場合は、両サー バーの SCSI ハートビート・ケーブルも一緒に、新しいクォーラム ServeRAID アダプターの組に移動する必要があります。詳細については、6ページの 『ServeRAID II の考慮事項』を参照してください。

- クォーラム・ディスクは、クラスター・ノード・サーバーによって共有される任意の ServeRAID チャネルに配置することができます。
- 7. 各共有論理ドライブにマージ ID が割り当てられていることを確認します。マージ ID は、1 から 8 の範囲である必要があります。
- 8. 各ServeRAID II アダプターに、固有のホスト ID が割り当てられていて、共有 SCSI バスに接続された他のクラスター・ノード・サーバーの ServerRAID II ア ダプターと対応するために、各 ServeRAID II アダプターに、そのクラスター・ パートナー ホストID が適切に割り当てられていることを確認してください。
- 9. 共有 SCSI バス・ケーブルの接続が緩んでいないことを確認します。
- 10. モデル 3518 あるいは 3519 ディスク拡張格納装置の SCSI リピーター・カード が最新の更新レベルであることを確認します。
- 移動またはフェールオーバーされることが予測されている物理ディスクが、これらのディスクの制御を引き継ぐノード上で RDY または RSV 状態と表示されていることを確認してください。

問題: RAID レベル 5 論理ディスクは、フェールオーバー後にオペレーティング・シ ステムによってアクセスできません。

処置: ServeRAID 管理/モニター・ユーティリティー プログラムを使用して、論理ディスク・ドライブがブロック状態でないことを確認します。ユーティリティー・プログラムを使用するときに、論理ディスク・ドライブを選択し、「ブロック はい」という項目を探します。論理ディスク・ドライブがブロック状態の場合には、その論理ディス

クの一部である物理ディスクすべてが ONL 状態であることを確認します。ONL状態 でない物理ディスクがある場合には、フェールオーバー中、あるいはフェールオーバー 後の再同期プロセス中にディスクに障害が起こった可能性があります。この場合には、 データ保全性は保証されず、論理ドライブから正しくないデータが読み取られることを 防ぐために、アレイがプロックされます。

論理ドライブの再初期化および同期処理を行い、バックアップからデータを復元しま す。論理ドライブ内のデータの種類と、最新のバックアップの有無により、ドライブを ブロック解除して正常な操作を継続するか、DDD ディスクを交換/再構築するかを決 定します。ただし、ドライブの再初期化、同期処理、および復元を行わない場合には、 ディスク・ドライブ内のデータの中には、損失したデータや誤ったデータがあるので注 意が必要です。

問題: クラスター・ノードの一方に障害が起こり、他方のノードがクラスター・リソ ースを引き継ぐ場合は、1 つ以上の IP アドレス・リソースが、他方のノードに移動し てから数分間、ONL 保留状態に常駐することがあります。このあと、そのリソースは 障害状態になり、次のエラー・メッセージが他方のノードのシステム・ログに表示され ます (イベント・ビューアで表示されます)。

NT イベント・ログ・メッセージの例 :

| 日付:     | ??? | イベント ID: | 1069    |
|---------|-----|----------|---------|
| 時刻:     | ??? | ソース:     | ClusSvc |
| ユーザー:   | N/A | 種類:      | Error   |
| コンピュータ: | ??? | 分類:      | (4)     |

説明:

クラスター リソース'ip アドレス リソース名'は失敗しました。

処置: フェールオーバー後に、リソースをオンラインにするための処置は必要ありま せん。約3分後に MSCS は、もう一方のノードで、リソースをオンラインにするた めに、正常に再試行します。次の手順を行うことで、IP アドレスをオンラインにする 時間を短縮できます。

- クラスタ アドミニストレータを使用して、この問題を示している IP アドレス・ リソース上で、右クリックします。「コンテキスト・センシティブ」メニューが 表示されます。
- 「コンテキスト・センシティブ」メニューで、「プロパティ」を選択します。IP アドレス・リソース用のプロパティ・ダイアログ・ボックスが表示されます。
- 3. 「詳細設定」タブを選択します。IP アドレス・リソース用の拡張設定が表示され ます。
- このダイアログ・ボックスの下の「待ちのタイムアウト」編集ボックスを確認します。この値は、省略時では180秒になっています(あらかじめ変更している場合を除く)。

 この待ちのタイムアウトを小さい値に変更します。15 ~ 20 秒の値に変更する と、2 分以内のフェールオーバー後に、IP アドレスをオンラインにするための時 間を節約できます。クラスター・リソース 'IP アドレス・リソース名' エラー・メ ッセージの表示を妨げませんが、再試行やリソースをオンラインにすることによ り、このメッセージを表示するのにかかる時間が、さらに短くなります。

問題: クラスター・ノード (サーバー) の一方が、通常にシャットダウンされ、他方の ノード (サーバー) が、クラスター・リソースを引き継いだあと、1 つ以上の IBM ServeRAID 論理ディスク・リソースが他方のノード (サーバー) に移動してから数分 間、 'オンライン保留'状態に常駐することがあります(クラスタ アドミニストレータで 表示されます)。このあと、そのリソースは障害状態になり、次のエラー・メッセージ が他方のノードの (サーバーの) システム・ログに表示されます (イベント・ビューア で表示されます)。

NT イベント・ログ・メッセージの例 :

| 日付:     | ??? | イベント ID: | 1069    |
|---------|-----|----------|---------|
| 時刻:     | ??? | ソース:     | ClusSvc |
| ユーザー:   | N/A | 種類:      | Error   |
| コンピュータ: | ??? | 分類:      | (4)     |

説明:

クラスタ リソース 'IBM ServeRAID 論理ディスク名'は失敗しました。

処置: フェールオーバー後に、リソースをオンラインにするための処置は必要ありま せん。約4分以内に MSCS は、他方のノード (サーバー) のリソースをオンラインに するために、正常に再試行します。

問題: ServeRAID Windows NT クラスター・ソリューションを再インストールで きません。前バージョンの IBM ServeRAID クラスター・ソリューションがアンイン ストールされている場合に、IBM ServeRAID Windows NT クラスター・ソリュー ションの再インストールを試みると、アップグレードを実行するかどうかを尋ねるメッ セージが間違って表示されます。

処置: *C3E76E53-F841-11D0-BFA1-08005AB8ED05* レジストリー・キーを削除する 必要があります。レジストリー・キーを削除する手順は、次のとおりです。:

- 1. 「ファイル名を指定して実行」を選択します。
- REGEDIT と入力し、「OK」をクリックします。「レジストリ エディタ」画面 が表示されます。
- "HKEY\_CLASSES\_ROOT\CLSID"を選択し、 C3E76E53-F841-11D0-BFA1-08005AB8ED05を削除します。
- ServeRAID Windows NT クラスター・ソリューションを再インストールしま す。インストール方法は、35ページの第4章、『Windows NT を使用した高可用 性クラスター・ソリューションのインストール』を参照してください。

# 付録A. 特記事項

本書において、日本では発表されていない IBM 製品 (機械およびプログラ ム)、プログラミングまたはサービスについて言及または説明する場合があり ます。しかし、このことは、弊社がこのような IBM 製品、プログラミング またはサービスを、日本で発表する意図があることを必ずしも示すものでは ありません。本書で、IBM ライセンス・プログラムまたは他の IBM 製品に 言及している部分があっても、このことは当該プログラムまたは製品のみが 使用可能であることを意味するものではありません。これらのプログラムま たは製品に代えて、IBM の知的所有権を侵害することのない機能的に同等な 他社のプログラム、製品またはサービスを使用することができます。ただ し、IBM によって明示的に指定されたものを除き、これらのプログラムまた は製品に関連する稼働の評価および検証はお客様の責任で行っていただきま す。

IBM および他社は、本書で説明する主題に関する特許権 (特許出願を含む)、 商標権、または著作権を所有している場合があります。本書は、これらの特 許権、商標権、および著作権について、本書で明示されている場合を除き、 実施権、使用権等を許諾することを意味するものではありません。実施権、 使用権等の許諾については、下記の宛先に、書面にてご照会ください。

〒106-0032 東京都港区六本木 3 丁目 2-31 AP事業所 IBM World Trade Asia Corporation Intellectual Property Law & Licensing 次の用語は、米国およびその他の国における IBM Corporation の商標です。

Netfinity IBM OS/2

Microsoft、Windows、および Windows NT は、Microsoft Corporation の 商標または登録商標です。

その他の会社名、製品名、およびサービス名は、他社の商標またはサービス ・マークです。

# IBM

部品番号: SVR0005

Printed in Japan.

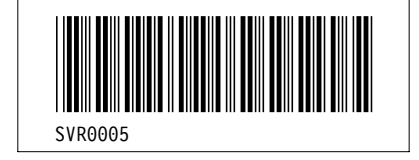

|         |             |      | Headings                                                           |
|---------|-------------|------|--------------------------------------------------------------------|
| id      | <u>File</u> | Page | References                                                         |
| INTRO   | D3JP3CH1    | 1    | 第1章,IBM 高可用性クラスター・ソリューションの概要<br>v                                  |
| CH2     | D3JP3CH2    | 4    | 第2章, 高可用性クラスター・ソリューションのインストーノ<br>v 35                              |
| SRCONSD | D3JP3CH2    | 6    | v, 55<br>ServeRAID II の考慮事項                                        |
| CH2A    | D3JP3C2A    | 10   | 10, 55, 74<br>第3章, 高可用性クラスター・ソリューション用の ServeRA<br>構成               |
| CH3     | D3JP3CH3    | 35   | v, 35<br>第4章, Windows NT を使用した高可用性クラスター・ソリ<br>ストール                 |
| PLOPPER | D3JP3CH3    | 41   | v, 54, 75, 76<br>MSCS を使用した ServeRAID II サーバー上の ServeRAI<br>ソースの作成 |
| UPGRADE | D3JP3CH3    | 47   | ServeRAID II サーバーの MSCS のアップグレード                                   |
| JOIN    | D3JP3CH3    | 48   | 40<br>IBM ServeRAID Windows NT Miniport ドライバーのアッ<br>49             |
| JOIN1   | D3JP3CH3    | 48   | ーン<br>IBM ServeRAID BIOS/Firmware ディスケットのアップク<br>49                |
| CH5     | D3JP3CH5    | 50   | *><br>第5章, 高可用性クラスター・ソリューションの監視と更新                                 |
| CH6     | D3JP3CH6    | 55   | 、<br>第6章, 高可用性クラスターのトラブルシューティング<br>vi                              |
| NOTICES | D3JP3NOT    | 77   | vi<br>付録A, 特記事項<br>ii, vi                                          |

|           |             |      |      | List Items |
|-----------|-------------|------|------|------------|
| <u>id</u> | <u>File</u> | Page | Refe | rences     |
| NO1       | D3JP3C2A    | 10   |      |            |
| PIPY      | D3JP3C2A    | 12   | 2    |            |
|           |             | 15   | 2f   | 12, 12, 27 |
| HERE      | D3JP3C2A    | 17   | 2n   |            |
| HERE2     | D3JP3C2A    | 10   | 211  |            |
| ADD       | D3JP3C2A    | 18   | 20   |            |
|           |             | 20   | 3    | 22         |
| PIPPZ     | D3JP3C2A    | 23   | 4    |            |
| 0.15      | Damaga      | 25   | 4    | 22, 23     |
| ONE       | D3JP3C2A    | 25   | 4d1  |            |
| BLIP1     | D3JP3C2A    |      |      | 26         |
|           |             | 25   | 4d2  | 26         |
| BLIP2     | D3JP3C2A    | 26   | 4.12 | 20         |
| NO2       | D3JP3C2A    | 26   | 4d3  |            |
| NO11      | D3JP3C2A    | 26   | 6    |            |
| PIPV1     | D31P3C2A    | 27   | 2    |            |
| 111 11    | D331 3C2A   | 30   | 2f   | 27         |
| HERE1     | D3JP3C2A    |      |      | 21         |
| HERE21    | D3JP3C2A    | 32   | 2n   |            |
| BURP      | D3IP3CH3    | 33   | 20   |            |
| DOM       | D331 3C113  | 46   | 1    |            |
| BURP2     | D3JP3CH3    |      |      | 46         |
|           |             | 46   | 9    | 46         |
| START     | D3JP3CH3    | 19   | 11   |            |
| 0. D. D   | Dama du -   | 40   | 11   | 48         |
| CABLE     | D3JP3CH6    | 57   | 1    |            |
| RECON     | D3JP3CH6    |      |      | 59         |
| CABLE?    | D3IP3СН6    | 58   | 6d   |            |
| CADLE2    | D31 3C110   | 65   | 3    |            |

| RECON1 | D3JP3CH6 |    |     |
|--------|----------|----|-----|
|        |          | 68 | 10d |

|      |             |      | Revisions  |
|------|-------------|------|------------|
| id   | <u>File</u> | Page | References |
| RICK | D3JP3SET    |      |            |
| BLM  | D3JP3SET    | i    |            |
| BLM1 | D3JP3SET    | 1    |            |
|      |             | i    |            |

## **Processing Options**

## Runtime values:

| Document fileid   | D3JP3MST SCRI |
|-------------------|---------------|
| Document type     | USERDOC       |
| Document style    | IBMXBGD       |
| Profile           | EDFPRF40      |
| Service Level     | 0014          |
| SCRIPT/VS Release | 4.0.0         |
| Date              | 98.06.12      |
| Time              | 12:07:06      |
| Device            | PSA           |
| Number of Passes  | 3             |
| Index             | YES           |
| SYSVAR G          | INLINE        |
| SYSVAR X          | YES           |
|                   |               |

# Formatting values used:

| Annotation                       | NO         |
|----------------------------------|------------|
| Cross reference listing          | YES        |
| Cross reference head prefix only | NO         |
| Dialog                           | LABEL      |
| Duplex                           | SB         |
| DVCF conditions file             | (none)     |
| DVCF value 1                     | (none)     |
| DVCF value 2                     | (none)     |
| DVCF value 3                     | (none)     |
| DVCF value 4                     | (none)     |
| DVCF value 5                     | (none)     |
| DVCF value 6                     | (none)     |
| DVCF value 7                     | (none)     |
| DVCF value 8                     | (none)     |
| DVCF value 9                     | (none)     |
| Explode                          | NO         |
|                                  | Annotation |

| Figure list on new page                                                                                                    | YES                                                                                  |
|----------------------------------------------------------------------------------------------------|--------------------------------------------------------------------------------------|
| Figure/table number separation                                                                                                    | YES                                                                                  |
| Folio-by-chapter                                                                                                    | NO                                                                                   |
| Head 0 body text                                                                                                    | (none)                                                                               |
| Head 1 body text                                                                                                    | 第                                                                                    |
| Head 1 appendix text                                                                                                    | 付録                                                                                   |
| Hyphenation                                                                                                    | NO                                                                                   |
| Justification                                                                                                    | NO                                                                                   |
| Language                                                                                                    | JAPA                                                                                 |
| Keyboard                                                                                                    | 395                                                                                  |
| Layout                                                                                                    | 1                                                                                    |
| Leader dots                                                                                                    | YES                                                                                  |
| Master index                                                                                                    | (none)                                                                               |
|                                                                                                    |                                                                                      |
| Partial TOC (maximum level)                                                                                                    | 4                                                                                    |
| Partial TOC (maximum level)<br>Partial TOC (new page after)                                                                                                    | 4<br>INLINE                                                                          |
| Partial TOC (maximum level)<br>Partial TOC (new page after)<br>Print example id's                                                                                                    | 4<br>INLINE<br>NO                                                                    |
| Partial TOC (maximum level)<br>Partial TOC (new page after)<br>Print example id's<br>Print cross reference page numbers                                                                                                    | 4<br>INLINE<br>NO<br>YES                                                             |
| Partial TOC (maximum level)<br>Partial TOC (new page after)<br>Print example id's<br>Print cross reference page numbers<br>Process value                                                                                                    | 4<br>INLINE<br>NO<br>YES<br>(none)                                                   |
| Partial TOC (maximum level)<br>Partial TOC (new page after)<br>Print example id's<br>Print cross reference page numbers<br>Process value<br>Punctuation move characters                                                                                                    | 4<br>INLINE<br>NO<br>YES<br>(none)<br>(none)                                         |
| Partial TOC (maximum level)<br>Partial TOC (new page after)<br>Print example id's<br>Print cross reference page numbers<br>Process value<br>Punctuation move characters<br>Read cross-reference file                                                                                                    | 4<br>INLINE<br>NO<br>YES<br>(none)<br>(none)<br>(none)                               |
| Partial TOC (maximum level)<br>Partial TOC (new page after)<br>Print example id's<br>Print cross reference page numbers<br>Process value<br>Punctuation move characters<br>Read cross-reference file<br>Running heading/footing rule                                                                                                    | 4<br>INLINE<br>NO<br>YES<br>(none)<br>(none)<br>(none)<br>NONE                       |
| Partial TOC (maximum level)<br>Partial TOC (new page after)<br>Print example id's<br>Print cross reference page numbers<br>Process value<br>Punctuation move characters<br>Read cross-reference file<br>Running heading/footing rule<br>Show index entries                                                                                                | 4<br>INLINE<br>NO<br>YES<br>(none)<br>(none)<br>(none)<br>NONE<br>NO                 |
| Partial TOC (maximum level)<br>Partial TOC (new page after)<br>Print example id's<br>Print cross reference page numbers<br>Process value<br>Punctuation move characters<br>Read cross-reference file<br>Running heading/footing rule<br>Show index entries<br>Table of Contents (maximum level)                                                           | 4<br>INLINE<br>NO<br>YES<br>(none)<br>(none)<br>NONE<br>NO<br>(none)                 |
| Partial TOC (maximum level)<br>Partial TOC (new page after)<br>Print example id's<br>Print cross reference page numbers<br>Process value<br>Punctuation move characters<br>Read cross-reference file<br>Running heading/footing rule<br>Show index entries<br>Table of Contents (maximum level)<br>Table list on new page                                 | 4<br>INLINE<br>NO<br>YES<br>(none)<br>(none)<br>NONE<br>NO<br>(none)<br>YES          |
| Partial TOC (maximum level)<br>Partial TOC (new page after)<br>Print example id's<br>Print cross reference page numbers<br>Process value<br>Punctuation move characters<br>Read cross-reference file<br>Running heading/footing rule<br>Show index entries<br>Table of Contents (maximum level)<br>Table list on new page<br>Title page (draft) alignment | 4<br>INLINE<br>NO<br>YES<br>(none)<br>(none)<br>NONE<br>NO<br>(none)<br>YES<br>RIGHT |

|           |          | Imbed Trace |  |
|-----------|----------|-------------|--|
|           |          |             |  |
| Page 0    | D3JP3SET |             |  |
| Page i    | D3JPEDIT |             |  |
| Page iv   | D3JP3PRF |             |  |
| Page viii | D3JP3CH1 |             |  |
| Page 3    | D3JP3CH2 |             |  |
| Page 9    | D3JP3C2A |             |  |
| Page 34   | D3JP3CH3 |             |  |
| Page 49   | D3JP3CH5 |             |  |
| Page 54   | D3JP3CH6 |             |  |
| Page 72   | D3JP3TBL |             |  |
| Page 76   | D3JP3NOT |             |  |
| Page 77   | TOKKI1   |             |  |
| Page 78   | E1D9GENT |             |  |